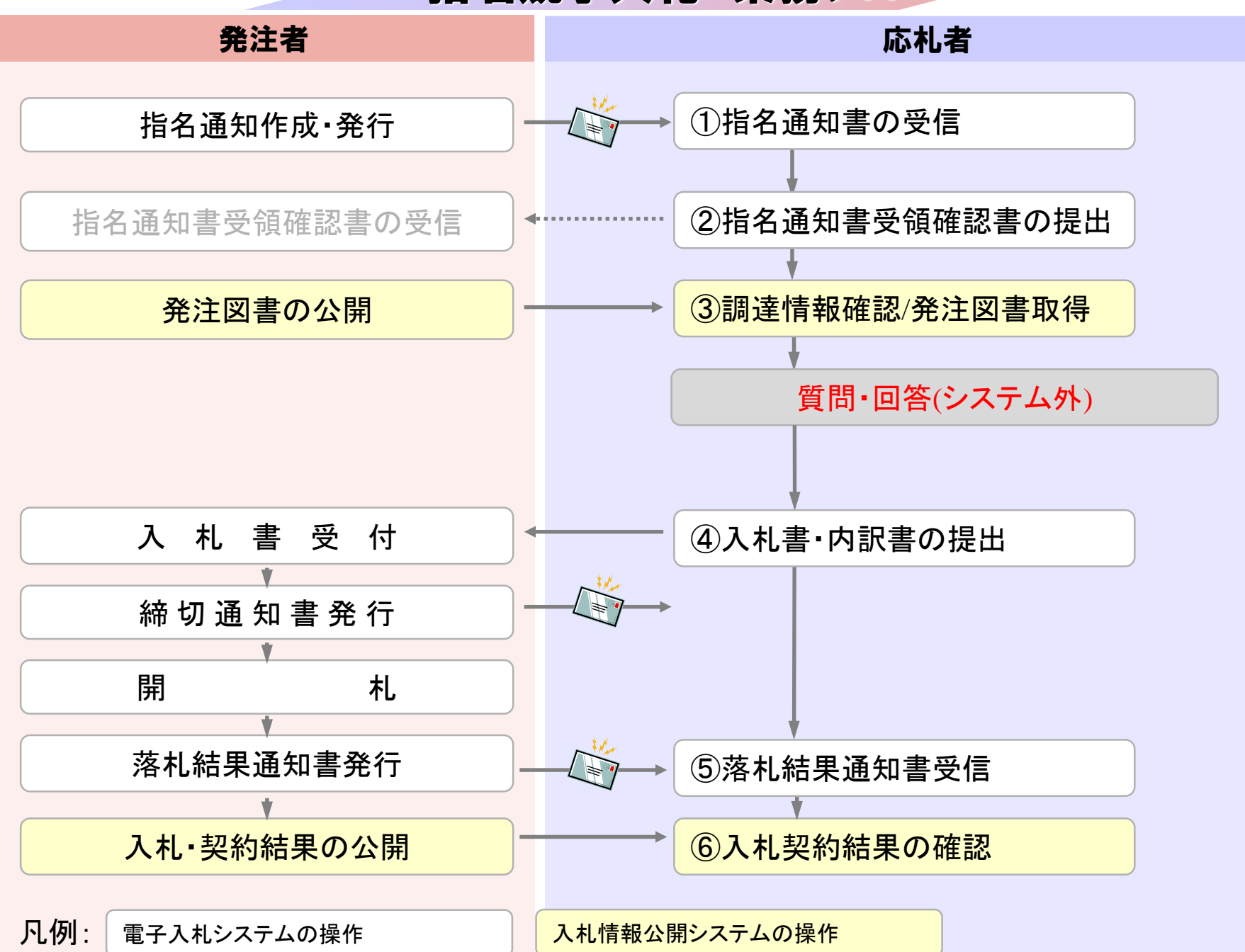

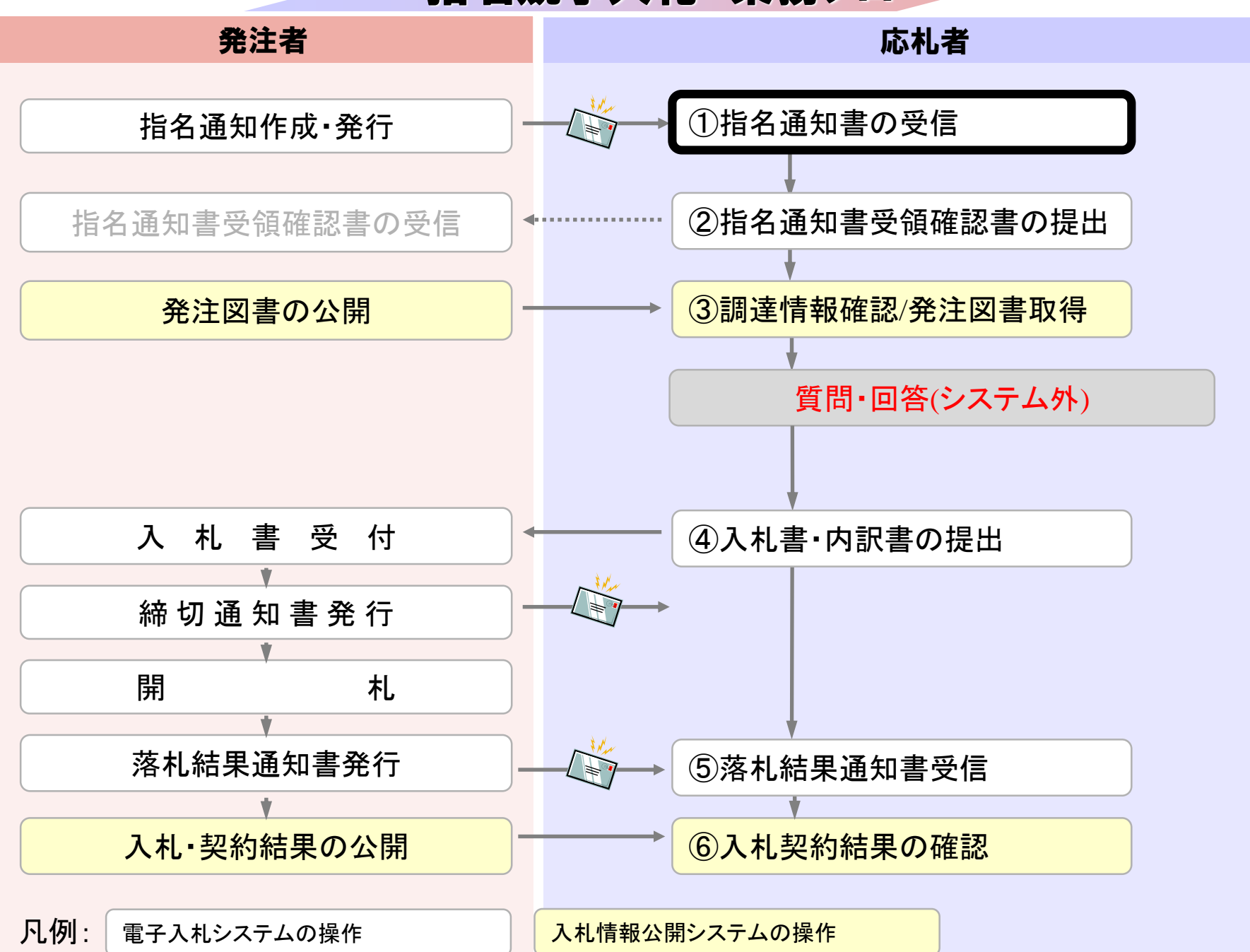

## 電子入札システムは以下の方法でアクセスしてください

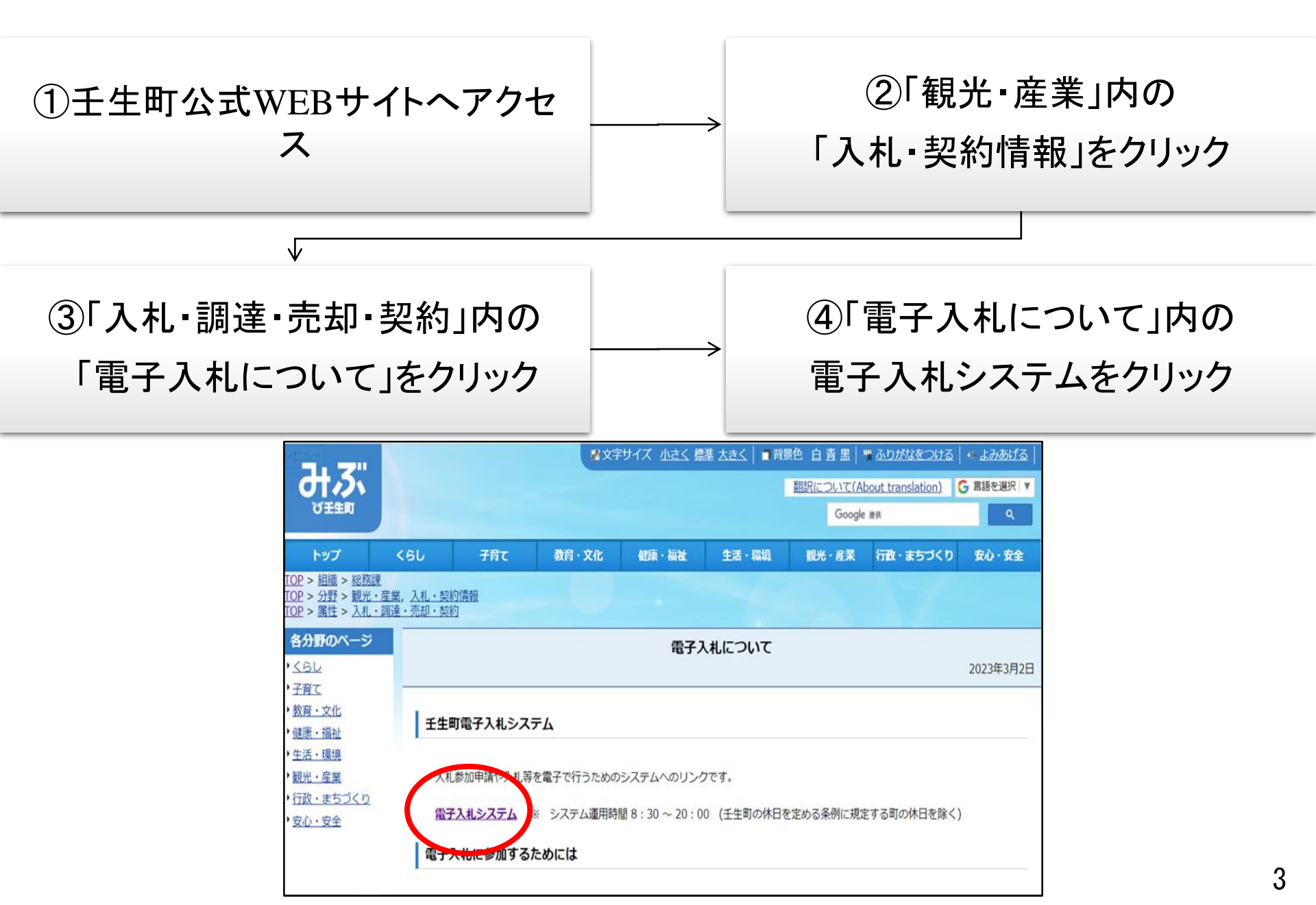

| 🎦 CALS/EC - 職場 - Microsoft Edge           |                                                                                                    | <b>⊥</b> ₀ |    | × |
|-------------------------------------------|----------------------------------------------------------------------------------------------------|------------|----|---|
| https://www.ebs-cloud.fwd.ne.jp/CALS/Acce | pter/index.jsp?name1=0660060007200700                                                                             |            | A» | Ð |
| みる。                                       |                                                                                                    |            |    |   |
|                                           | 「調達機関・工事、コンサル/物品、役務/少額物品」選択画面(受注者用                                                                                | )          |    |   |
|                                           | 調達機関: 壬生町                                                                                                    |            |    |   |
|                                           | <u>©工事、コンサル</u>                                                                                                   |            |    |   |
|                                           | <u>◎物品、役務</u><br>◎少額物品、少額役務                                                                                       | _          |    |   |
|                                           | <注意事項><br>本画面は電子入札システム新方式(脱Java方式)の画面となり、新方式に対応したPCの設定が必要となります。<br>ご利用の認証局や発注機関のホームページをご確認のうえ、新方式に対応した設定を行ってください。 |            |    |   |
|                                           |                                                                                                    |            |    |   |

| 🎦 CALS/EC - 職場 - Microsoft Edge                     |                                                                                                    | ±₀ | <br>0          | × |
|-----------------------------------------------------|----------------------------------------------------------------------------------------------------|----|----------------|---|
| https://www.ebs-cloud.fwd.ne.jp/CALS/Accepter/index | jsp?name1=0660060007200700                                                                           |    | A <sup>N</sup> | Ð |
|                                                     | 「利用者登録/電子入札」選択画面(受注者用)                                                                               |    |                |   |
|                                                     | <u>利用者登録</u><br>電子入札システム<br>業務実行中は、この画面を閉じないで下さい。<br>業務画面よりも先にこの画面を閉じると<br>アプリケーションが正常に終了しない場合があります。 |    |                |   |
|                                                     |                                                                                                    |    |                |   |

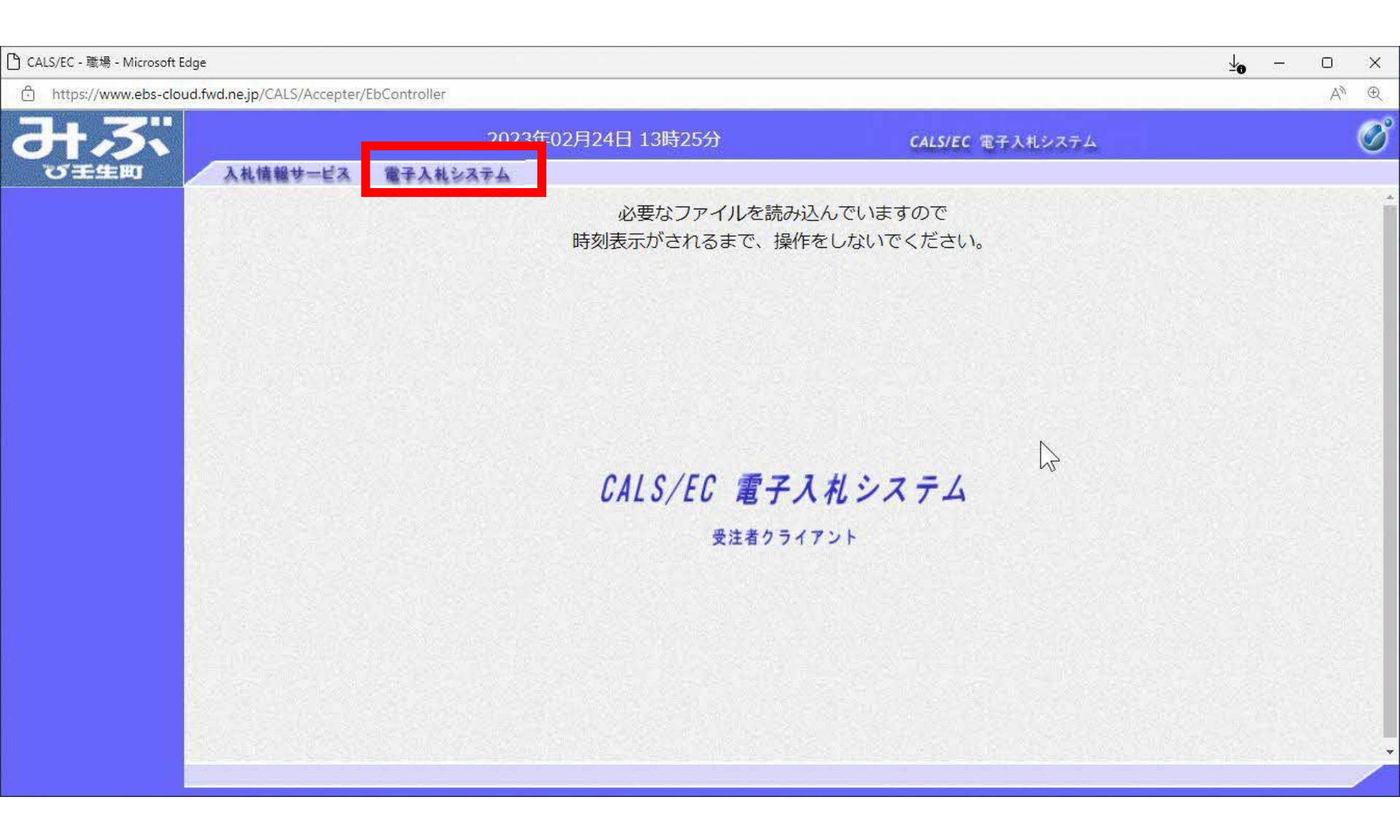

| CALS/EC - 職場 - Microsoft Edge | oController                 |                 |                         | ±₀ –             | □ X<br>A <sup>N</sup> ⊕ |
|-------------------------------|-----------------------------|-----------------|-------------------------|------------------|-------------------------|
| 313                           | 2023年02月24日 13時25分          | CALS/EC         | 電子入札システム                |                  | Ø                       |
| ひ 壬生町 入札情報サービス                | 電子入札システム                    |                 |                         | 5-5-11-55-5-7463 |                         |
|                               | Pin番号入力ダイアログ                | - 🗆 X           |                         |                  |                         |
|                               | PIN番号を入力してください。             |                 |                         |                  |                         |
|                               | PIN番号: <b>*****</b><br>担当者: | ***             | ß                       |                  |                         |
|                               | ОК                          | キャンセル           |                         |                  |                         |
| PIN番号を各民間<br>ICカードがロック        | 認証局の規定回数<br>クされますのでごネ       | を間違って<br>主意ください | 、<br>入力する<br><i>い</i> 。 | っと、              | ·                       |

| <ul> <li>         ・ 施易案件検索         ・ 細速変性検索         ・ 細速変化検索         ・ 細速変化検索         ・         ・         ・</li></ul> | 2023<br>電子入札システム | 3年02月24日 13時26分<br>調達案件検索                                                                                                    | CALS/EC 電子入札システム                    |  | Ø |
|----------------------------------------------------------------------------------------------------|------------------|----------------------------------------------------------------------------------------------------|-------------------------------------|--|---|
| <b>ひ (王 ) 王 )</b><br>○ 簡易案件検索<br>○ 額速客件検索                                                                             | 電子入札システム         | 調達案件検索                                                                                                    |                                     |  |   |
| ○ 簡易案件検索<br>○ 調達変化給数                                                                                                  |                  | 調達案件検索                                                                                                    |                                     |  |   |
| 7. 细读家件给索                                                                                                    |                  | BATWENDER IN INCOME                                                                                                    |                                     |  | Î |
|                                                                                                    | 部局               | 総務部                                                                                                    | ~                                   |  |   |
| <ul> <li>         · 調達条件一覧         · 入札状況一覧         · 登録者情報         ·         ·         ·</li></ul>                   | 栗所               | <ul> <li>▼全て</li> <li>総務課</li> </ul>                                                                                                    | *                                   |  |   |
| ○保存データ表示                                                                                                    |                  |                                                                                                    | *                                   |  |   |
|                                                                                                    | 入札方式             | <ul> <li>▲</li> <li>→</li> <li>→</li> <li>→</li> <li>⊕</li> <li>+</li> <li>⊕</li> <li>+</li> <li>⊕</li> <li>+</li> <li>(事後審査型条件付ぎ)</li> <li>□</li> <li>+</li> <li>+</li> <li>(事後審査型条件付ぎ)</li> <li>□</li> <li>指名競争入札</li> </ul> | <ul> <li>□ 指名競争入札</li> </ul>        |  |   |
|                                                                                                    | 工事種別/<br>コンサル種別  | ▼全て<br>土木一式<br>建築一式<br>大工<br>左官<br>▼                                                                                                    | ▼全て<br>測量<br>建築設計<br>土木設計<br>地質調査 → |  |   |
|                                                                                                    | 案件状態             | □ 結果登録済の案件を表示しない場合はチ                                                                                                    | ▼]<br>エックしてください                     |  |   |

| ) CALS/EC - 職場 - Microsoft Ed | dge                                                      |                                                                    |                     |     |              |              |         |      |            |             |      |    |       | ±₀   | <del>777</del> 3                        | O                  | × |
|-------------------------------|----------------------------------------------------------|--------------------------------------------------------------------|---------------------|-----|--------------|--------------|---------|------|------------|-------------|------|----|-------|------|-----------------------------------------|--------------------|---|
| https://www.ebs-clou          | ud.fwd.ne.jp/CALS/Aci                                    | cepter/EbController                                                |                     |     |              |              |         |      |            |             |      |    |       |      |                                         | AN                 | Ð |
| みぶ                            | 入礼情報步一                                                   | 2023:<br>ビス 電子入社システム                                               | 年02月24日 13時         | 26分 |              |              |         | CALS | IEC ®      | 子入札》        | レステム |    |       |      |                                         |                    | Ø |
| ○ 簡易案件検索<br>○ 調達案件検索          |                                                          |                                                                    |                     | į,  | 達案           | 件一賢          | Ī       |      |            |             |      |    |       |      |                                         |                    |   |
| <ul> <li></li></ul>           | 部局 総務部<br>企業ID<br>業者番号<br>企業住所<br>企業名称<br>氏名<br>案件表示順序 案 | 30980000000011<br>99000001<br>〇〇〇〇市××町△丁目<br>(株)テスト工務店01<br>テスト 太郎 | 1−1−1<br>〕昇順<br>◎降順 |     |              |              |         |      |            |             |      | 最新 | 更新日時  | 寺 20 | 表示案件<br>全案件数<br><b>全</b> 新表<br>23 02 24 | ‡1-2<br>枚 2<br>1 ● |   |
|                               |                                                          | 調達案件情報                                                             |                     | 競   | 争参加资<br>加表明書 | 格確認申<br>/技術資 | 請/<br>科 |      | 受領<br>提出意思 | 確認/<br>8確認書 |      | ŧ  | 支術提案書 | /技術資 | (#I                                     | 企業                 |   |
|                               | 番<br>号                                                   | <b>案件名称</b><br>発注者アナウンス                                            |                     | 提出  | 再提出          | 受付票          | 通知書     | 通知書  | 提出         | 再提出         | 受付票  | 提出 | 再提出   | 受付票  | 通知書                                     | プロバ<br>ティ          |   |
|                               | 1 操作案内案件                                                 | <u> </u>                                                           | 指名競争入札              |     |              |              |         | 表示   | 提出         |             | L    | 2  |       |      |                                         |                    |   |
|                               | 2 <u>模擬案件102</u>                                         | 216                                                                | 指名競争入札              |     |              |              |         | 表示   | 表示         |             |      |    |       |      |                                         | 変更                 |   |
|                               |                                                          |                                                                    |                     |     |              |              |         |      |            |             |      |    |       |      | 表示案<br>全案件                              | 件1-2<br>数 2<br>1 ) |   |

| 🕒 CALS/EC - 職場 - Microsoft Edge                                                                                                    |                         |                                                                             |                                            |                    | ±₀ | <br>0 | ×  |
|----------------------------------------------------------------------------------------------------|-------------------------|-----------------------------------------------------------------------------|--------------------------------------------|--------------------|----|-------|----|
| https://www.ebs-cloud.f                                                                                                    | wd.ne.jp/CALS/Accepter/ | /EbController                                                               |                                            |                    |    | A»    | Ð  |
| 37.25                                                                                                    |                         | 2023年                                                                       | F02月24日 13時26分                             | CALS/EC 電子入札システム   |    |       | Ø  |
| び壬生町                                                                                                    | 入札情報サービス                | 電子入札システム                                                                    |                                            |                    |    |       |    |
| ○ 簡易案件検索                                                                                                    |                         |                                                                             |                                            | 令和05年02月24[        | Э  |       | 11 |
| <ul> <li>         · 調達案件検索         <ul> <li>                 調達案件一覧                 </li> </ul> </li> <li>                 和述次一覧         <ul> <li>                 入札状況一覧                 </li> </ul> </li> </ul> |                         | (株)テスト工務店01<br>代表取締役社長<br>テスト 太郎 様                                          |                                            | 壬生町<br>町長<br>小菅 一弥 |    |       |    |
| 0 登録者情報                                                                                                    |                         |                                                                             | 指名通知書                                      |                    |    |       |    |
| ○保存データ表示                                                                                                    |                         |                                                                             | ( 851843366833850298<br>下記案件について、入札に参加されたく | )<br>指名いたします。      |    |       |    |
|                                                                                                    |                         |                                                                             | 記                                          |                    |    |       |    |
|                                                                                                    |                         | 案件番号<br>一世 51                                                               | 309801010120220004<br>17、中午中世(丁事指名競争)      |                    |    |       |    |
|                                                                                                    |                         | バスワード<br>バスワード<br>入札書提出締切日時<br>内訳書開封予定日時<br>開札予定日時<br>工事又は納入場所<br>工期または展行期間 | 202302161                                  | 2                  |    |       |    |
|                                                                                                    |                         | 工期または履行期限<br>最低制限価格<br>低入札調査基準価格<br>備考<br>理由<br>内訳書の提示                      | 有り<br>無し<br>試験案件です<br>内訳書を提出してください         |                    |    |       |    |

## 発注図書等の取得に必要なパスワードが記載されています。

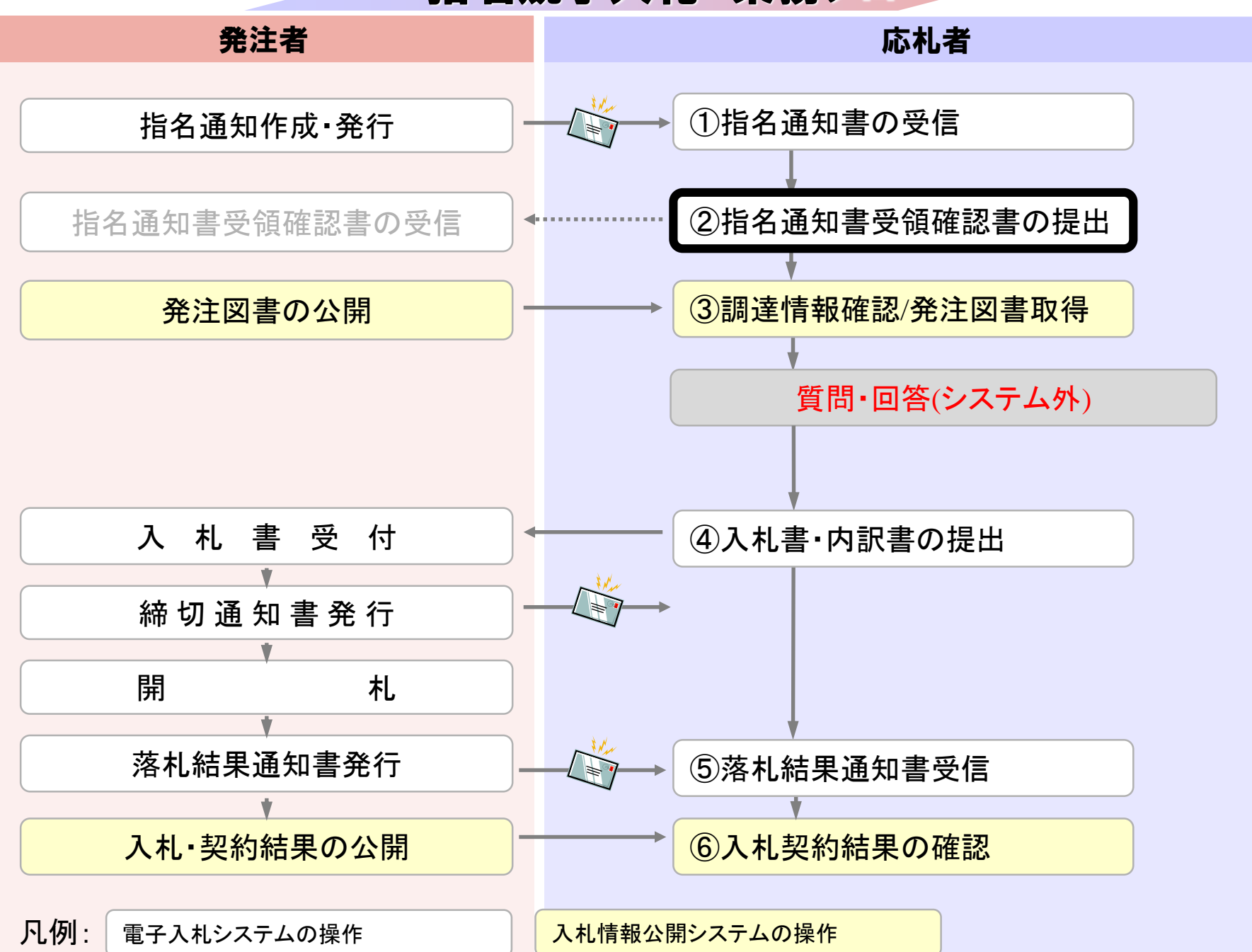

| )CALS/EC - 職場 - Microsoft Ed                                                                                                    | lge                                                                                |                                                             |              |     |      |      |     |      |         |           |     |                |      | <b>⊻</b> ₀            |                      |                     | × |
|----------------------------------------------------------------------------------------------------|------------------------------------------------------------------------------------|-------------------------------------------------------------|--------------|-----|------|------|-----|------|---------|-----------|-----|----------------|------|-----------------------|----------------------|---------------------|---|
| https://www.ebs-cloud                                                                                                    | d. <mark>fwd.ne.jp</mark> /CALS/Aci                                                | cepter/EbController                                         |              |     |      |      |     |      |         |           |     |                |      |                       |                      | A»                  | Ð |
|                                                                                                    | 入礼情報サー                                                                             | 2023<br>ビス 電子入札システム                                         | 年02月24日 13時  | 26分 |      |      |     | CALS | /EC 電子  | 入札シ       | ステム |                |      |                       |                      |                     | Ø |
| <ul> <li>· 簡易案件検索</li> <li>· 調達案件検索</li> </ul>                                                                                                    |                                                                                    |                                                             |              | 18  | 達案   | 牛一賢  | Ī   |      |         |           |     |                |      |                       |                      |                     |   |
| <ul> <li>         ・ 調達案件一覧         ・         へれ状況一覧         ・         登録者情報         ・         登録者情報         ・         保存データ表示         ・         ・         </li> </ul> | <ul> <li>部局 総務部</li> <li>企業ID</li> <li>業者番号</li> <li>企業住所</li> <li>企業名称</li> </ul> | 3098000000000011<br>990000001<br>○○○○市××町△丁目<br>(株)テスト工務店01 | ∃1−1−1       |     |      |      |     |      |         |           |     |                |      |                       | 表示案作<br>全案件数<br>④    | ‡1-2<br>枚 2<br>1 ●● |   |
|                                                                                                    | 氏名<br>案件表示順序 <u>案</u>                                                              | テスト 太郎<br>件番号 ✓ (<br>調達案件情報                                 | ◯ 昇順<br>◉ 降順 |     | 争参加资 | 格確認申 | 清/  |      | 受領確     | ②/<br>成习事 |     | 最新<br><b>:</b> | 更新日時 | 寺 20<br><b>-/</b> 技術資 | 最新表<br>23.02.24<br>群 | 示<br>13:26<br>企業    |   |
|                                                                                                    | 垂<br>号                                                                             | 案件名称<br>発注者アナウンス                                            | — 入札方式       | 提出  | 再提出  | 受付票  | 通知書 | 通知書  | IELU SA | 再提出       | 受付票 | 提出             | 再提出  | 受付票                   | 通知書                  | プロパ<br>ティ           |   |
|                                                                                                    | 1 操作案内案件                                                                           | <u>+(工事指名競争)</u>                                            | 指名競争入札       |     |      |      |     | 表示   | 提出      |           |     | 2              |      |                       |                      |                     |   |
|                                                                                                    | 2 <u>模擬案件102</u>                                                                   | 216                                                         | 指名競争入札       |     |      |      |     | 表示   | 表示      |           |     |                |      |                       |                      | 変更                  | 1 |
|                                                                                                    |                                                                                    |                                                             |              |     |      |      |     |      |         |           |     |                |      |                       | 表示案<br>全案件           | 件1-2<br>数 2<br>1 )  |   |
|                                                                                                    |                                                                                    |                                                             |              |     |      |      |     |      |         |           |     |                |      |                       |                      |                     |   |

| 予 CALS/EC - 職場 - Microsoft Edge                            | 1                        |                      |              |                          |                           |                                  | <u>↓</u> ₀ | 1777, 1 | D  | × |
|------------------------------------------------------------|--------------------------|----------------------|--------------|--------------------------|---------------------------|----------------------------------|------------|---------|----|---|
| https://www.ebs-cloud.                                     | fwd.ne.jp/CALS/Accepter/ | EbController         |              |                          |                           |                                  |            |         | A# | Ð |
| みぶ                                                         |                          | 202                  | 23年02月24     | 旧 13時26分                 |                           | CALS/EC 電子入札システム                 |            |         |    | Ø |
| び壬生町                                                       | 入札情報サービス                 | 電子入札システム             |              |                          |                           |                                  |            |         |    |   |
| <ul> <li>簡易案件検索</li> <li>調達案件検索</li> <li>調達案件一覧</li> </ul> |                          | 壬生町<br>町長<br>小菅 一弥 様 |              |                          |                           | (株)テスト工務店01<br>代表取締役社長<br>テスト 太郎 |            |         |    |   |
| ○入札状況一覧                                                    |                          |                      |              | 受行                       | 領確認書                      |                                  |            |         |    |   |
| <ul> <li>登録者情報</li> <li>保存データ表示</li> </ul>                 |                          |                      | 下記           | の調達案件に対する指               | 名通知書を受領した<br>記            | 事を回答します。                         |            |         |    |   |
|                                                            |                          |                      | 案件番号<br>案件名称 | 30980101012<br>操作案内案件    | 20220004<br>牛(工事指名競争)     |                                  |            |         |    |   |
|                                                            |                          |                      | (注)          | 1) 参加意思の有無<br>2) 入札書提出締り | €に関わらず必ず提け<br>]日時 2023.02 | 出してください。<br>2.24 13:45           |            |         |    |   |
|                                                            |                          |                      | 1            | 提出內容確認                   | -                         | <b>戻る</b>                        | $\Im$      |         |    |   |
|                                                            |                          |                      |              |                          |                           |                                  |            |         |    |   |

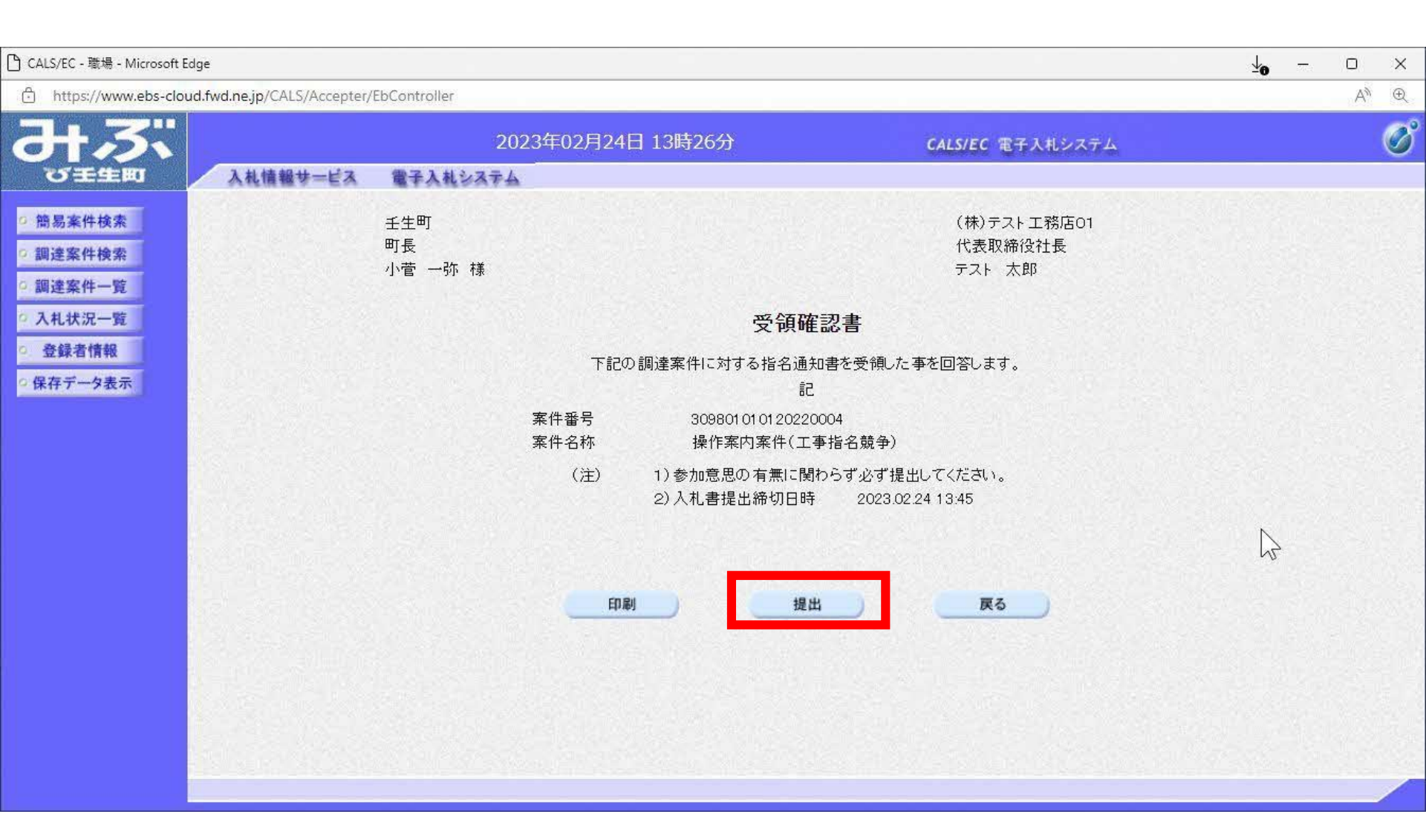

| 🕒 CALS/EC - 職場 - Microsoft Edge                            |                                    |               |                                      | ±₀ | <del>77</del> 71 | D  | × |
|------------------------------------------------------------|------------------------------------|---------------|--------------------------------------|----|------------------|----|---|
| https://www.ebs-cloud.fwd.ne.jp/CALS/Accepter              | r/EbController                     |               |                                      |    |                  | A# | Ð |
| みぶ                                                         | 2023年0                             | )2月24日 13時26分 | CALS/EC 電子入札システム                     |    |                  |    | Ø |
| 〇王生町 入札情報サービス                                              | 電子入札システム                           |               |                                      |    |                  |    |   |
| <ul> <li>簡易案件検索</li> <li>調達案件検索</li> <li>調達案件一覧</li> </ul> | (株)テスト工務店01<br>代表取締役社長<br>テスト 太郎 様 |               |                                      |    |                  |    |   |
| <ul> <li>○ 入札状況一覧</li> <li>○ 登録者情報</li> </ul>              |                                    | 受領码           | 確認書受信確認通知                            |    |                  |    |   |
| ○ 保存データ表示                                                  |                                    | 受領確認書は「       | F記の内容で正常に送信されました。                    |    |                  |    |   |
|                                                            |                                    | 案件番号<br>案件名称  | 309801010120220004<br>操作案内案件(工事指名競争) |    |                  |    |   |
|                                                            |                                    | 申請日時          | 令和05年02月24日13時26分                    | ß  |                  |    |   |
|                                                            |                                    | 印刷を行ってから、     | 調達案件一 <mark>覧ボタンを押下してください</mark>     |    |                  |    |   |
|                                                            |                                    | 自动            | 調達案件一覧                               |    |                  |    |   |
|                                                            |                                    |               |                                      |    |                  |    |   |
|                                                            |                                    |               |                                      |    |                  |    |   |

| D | about:blank | - 職場 - | Microsoft Edge |
|---|-------------|--------|----------------|
|---|-------------|--------|----------------|

() about:blank

(株)テスト工務店01 代表取締役社長 テスト 太郎 様

### 受領確認書受信確認通知

#### 受領確認書は下記の内容で正常に送信されました。

| 案件番号 | 309801010120220004 |
|------|--------------------|
| 案件名称 | 操作案内案件(工事指名競争)     |
| 申請日時 | 令和05年02月24日 13時26分 |

**⊻**₀

- 0

×

2

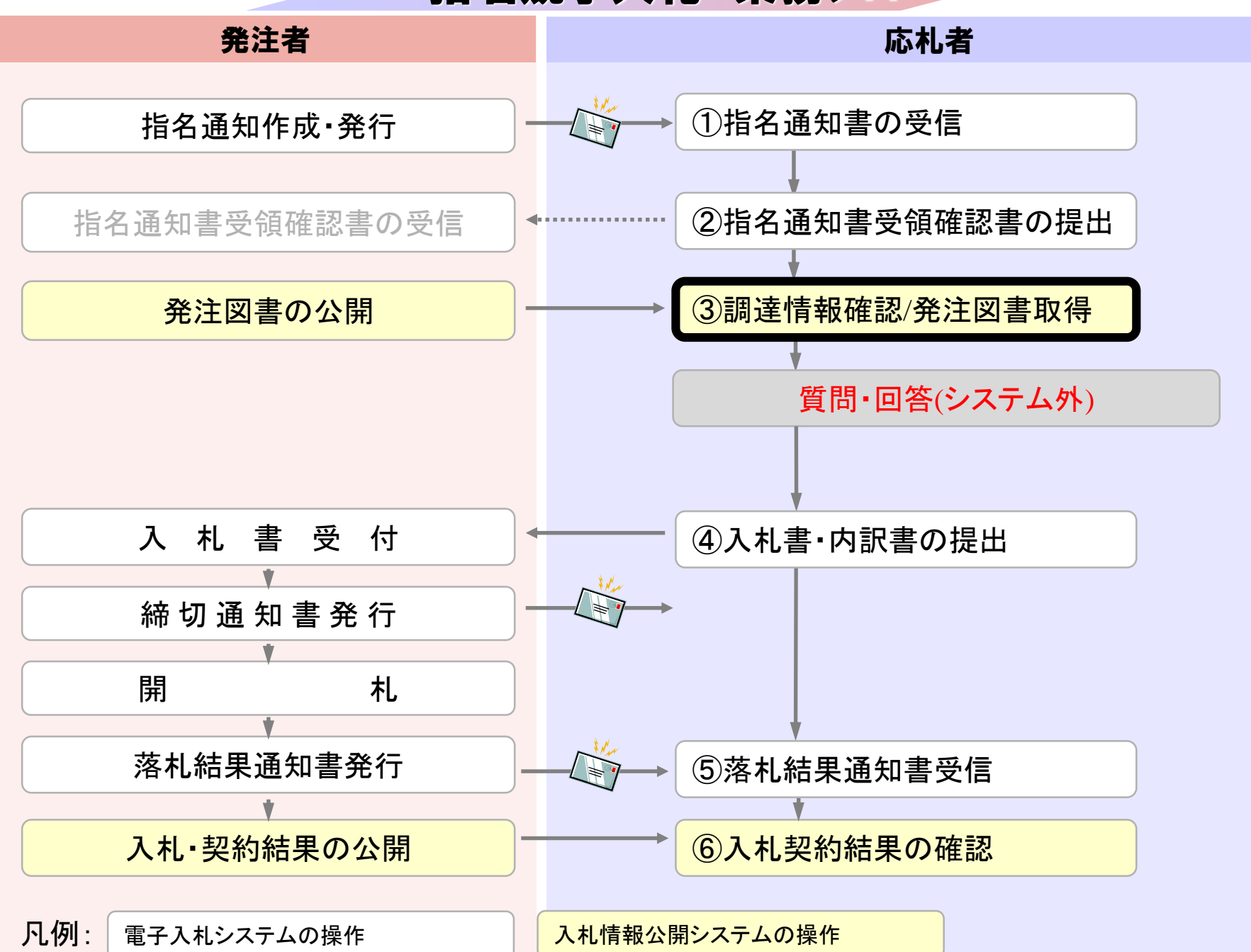

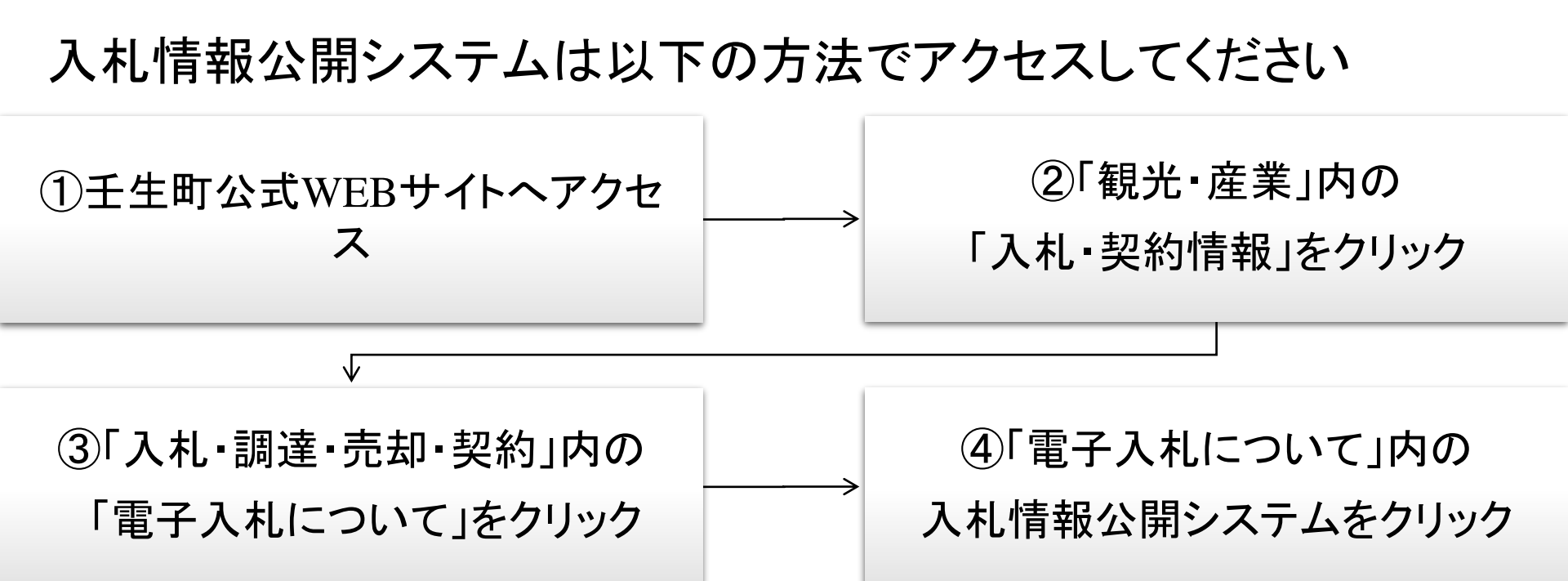

| 壬生町電子入札システム       |                                                    |
|-------------------|----------------------------------------------------|
| 入札参加申請や入札等を賃      | ≧子で行うためのシステムへのリンクです。                               |
| 電子入札システム ※        | システム運用時間 8:30 ~ 20:00 (壬生町の休日を定める条例に規定する町の休日を除く)   |
|                   |                                                    |
| 入札情報公開システム        |                                                    |
| 電子1九元行己発注図書や      | □電子入札に関するその他の情報を掲載しているページへのリンクです。                  |
| <u>入札情報公開システム</u> | ※ システム運用時間 6:00 ~ 23:00 (壬生町の休日を定める条例に規定する町の休日を除く) |
| 電子入札に参加するため       | りには                                                |
| ご利用までの流れ          |                                                    |

| ▲ 入札信報公開システム - 職場 - Microsoft Edge             |                                         | - 0 X |
|------------------------------------------------|-----------------------------------------|-------|
| https://www.epi-cloud.fwd.ne.jp/koukai/do/KF00 | 1ShowAction?name1=0660060007200700      | As    |
|                                                | 入札情報公開サービス                              |       |
|                                                | ・ご覧になりたい調達機関を指定し、入札情報を参照する業務区分を選択して下さい。 |       |
|                                                | 調達機関名<br>部局名<br>課所名<br>指定しない<br>・       |       |
|                                                | <u>工事</u> <u>ンサル</u> <u>物品・役務</u>       |       |
|                                                |                                         | ∑-    |

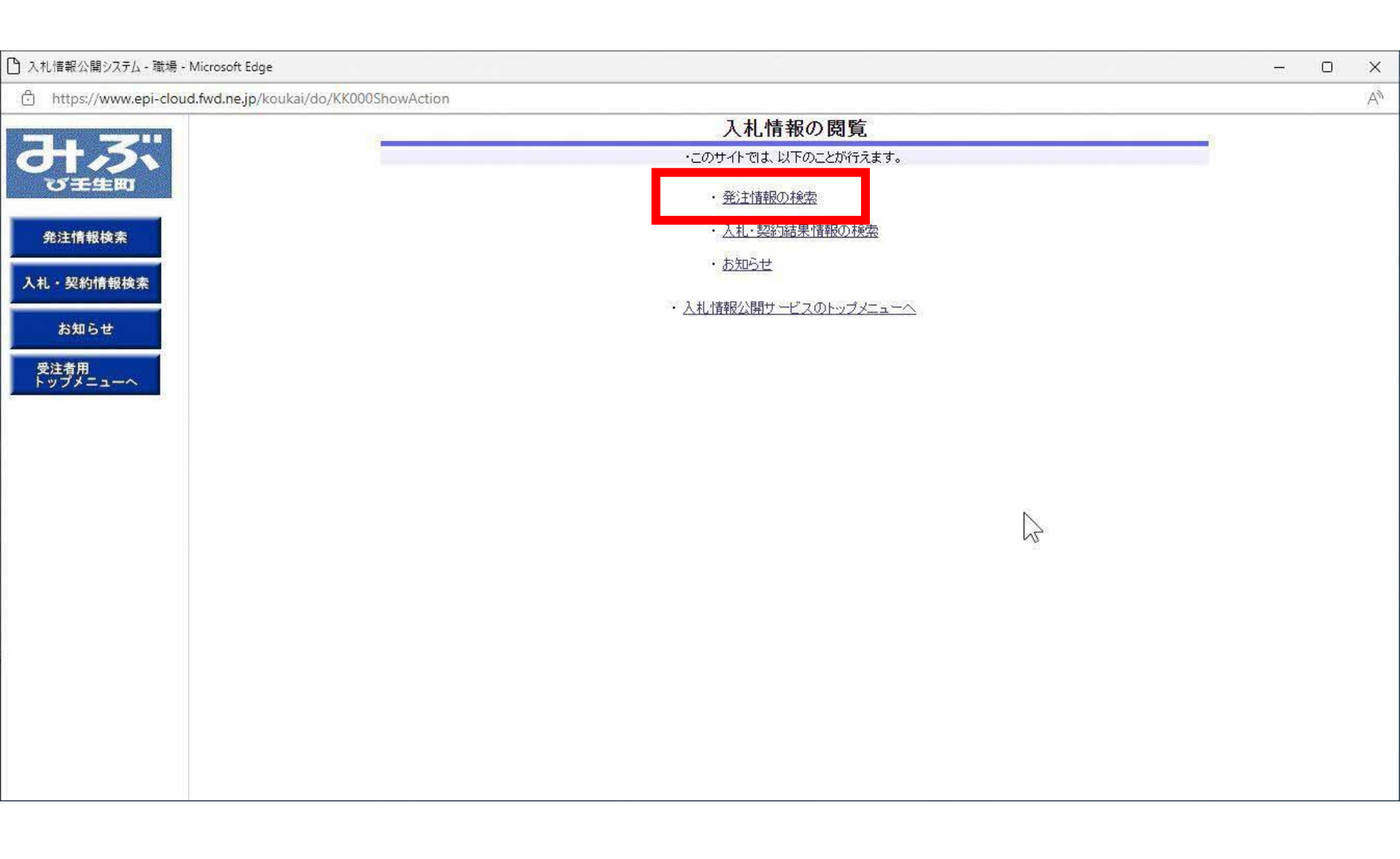

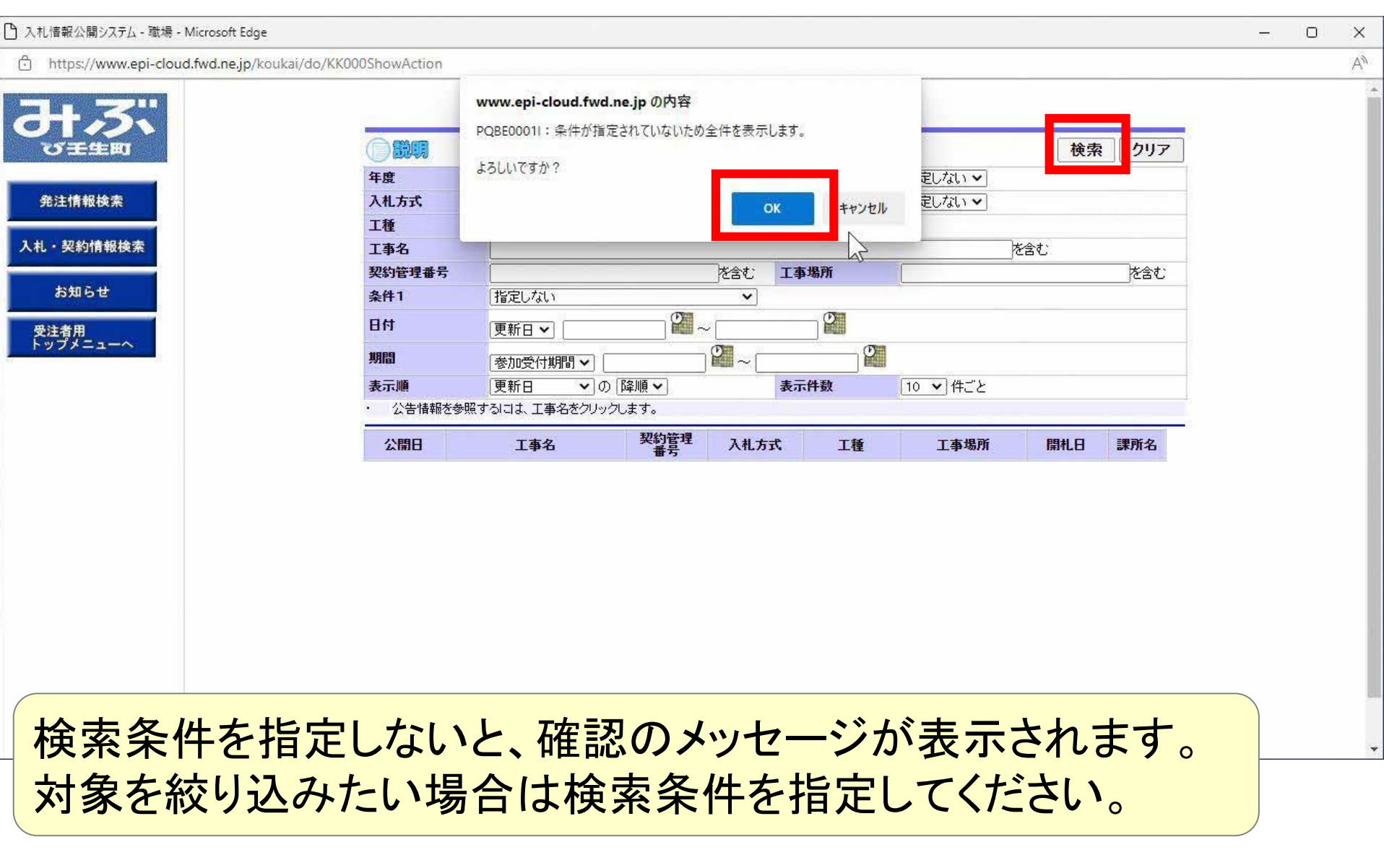

### 

### 🎦 入札情報公開システム - 職場 - Microsoft Edge

https://www.epi-cloud.fwd.ne.jp/koukai/do/KK000ShowAction

 
 発注情報検索

 発注情報検索

 入札・契約情報検索

 お知らせ

 受注者用 トップメニューへ

|                       | 爭                                     | 注情報検索     |          |            |            |
|-----------------------|---------------------------------------|-----------|----------|------------|------------|
|                       |                                       |           |          | 検索         | クリア        |
| 年度                    | 指定しない。                                | パスワード制限   | 指定しない~   |            |            |
| 入札方式                  | 「指定しない                                | ▼ 案件区分    | 指定しない 🗸  |            |            |
| 工種                    | 指定しない                                 |           |          |            |            |
| 工事名                   |                                       |           |          | を含む        |            |
| 契約管理番号                |                                       | 含む 工事場所   |          |            | を含む        |
| 条件1                   | 「指定しない                                | ~         |          |            |            |
| 日付                    | (更新日~) 22 ~ (                         |           |          |            |            |
| 期間                    | 参加受付期間 ♥                              | ~         |          |            |            |
| 表示順                   | ● ● ● ● ● ● ● ● ● ● ● ● ● ● ● ● ● ● ● | 表示件数      | 10 👻 件ごと |            |            |
| 公告情報を参<br>検索結果一覧:11   | 照するには、工事名をクリックします。<br>牛のうち1-1件を表示     |           |          |            | (全1ページ     |
| 公開日                   | <u> エ</u> 単つ 契約管理 番号                  | 入札方式 工種   | 工事場所     | 開札日        | 課所名        |
| NEW<br>2023/02/18 ### | <u>操作案内案件(工事指名</u> 230223-1 県 )       | 指名競争入土木一式 |          | 2023/02/24 | 総務部<br>総務課 |

- 0 X

\*

4

| ps://www.epi-cloud.fwd.ne.jp/kouk                                                                                                    | cai/do/KK000ShowAction |                                    |   |
|----------------------------------------------------------------------------------------------------|------------------------|------------------------------------|---|
|                                                                                                    |                        | 発注情報閲覧                             |   |
| 主生町                                                                                                    |                        | 戻る                                 |   |
|                                                                                                    | 史新日・2023/02/24         | 2002年度                             |   |
| 情報検索                                                                                                    | 牛皮                     | 2022年度<br>過作案内案件(工事地交結集)           |   |
|                                                                                                    | 上 尹 · 口<br>初約祭神 来 号    | 1本[1本]3本[1本]1日口成子/<br>2023029-1    |   |
| AL 18 10 10 -                                                                                                    | 入村古式                   | 120200223 1                        |   |
| 約情報硬案                                                                                                    | 「種                     | 十木一式                               |   |
|                                                                                                    | 工事場所                   |                                    |   |
| l6t                                                                                                    | 工事概要                   | *****                              |   |
|                                                                                                    | 公開日                    | 2023/02/23                         |   |
|                                                                                                    | 指名通知開始                 | 2023/02/24 12:00                   |   |
| =~                                                                                                    | 指名通知終了                 | 2023/02/24 13:00                   |   |
| 100 million (100 million (100 m | 入札締切日時                 | 2023/02/24 13:45                   |   |
|                                                                                                    | 開札日                    | 2023/02/24                         |   |
|                                                                                                    | 予定価格(税抜)               | 15,000,000円                        |   |
|                                                                                                    | 条件1                    | 壬生町                                |   |
|                                                                                                    | 条件2                    |                                    |   |
|                                                                                                    | 備考                     |                                    |   |
|                                                                                                    | 入札公告等ファイル1             | 010人札·公告 doc                       |   |
|                                                                                                    | 入札公告等ファイル2             |                                    |   |
|                                                                                                    | 入札公告等ファイル3             |                                    | N |
|                                                                                                    | 指名状況                   |                                    | 2 |
|                                                                                                    | 指名理由                   |                                    |   |
|                                                                                                    |                        | 業者名                                |   |
|                                                                                                    | (株)テスト工務店01            |                                    |   |
|                                                                                                    | (株)テスト工務店02            |                                    |   |
|                                                                                                    | ※添付ファイルは必ず「保存」を選       | <b>駅し、ダウンロードした後に開いて下さい。</b>        |   |
|                                                                                                    | MERTONIDECX VI-        | ードするには、「パスワード入力」ボタンを押してログインしてください。 |   |
|                                                                                                    | パスワード入力                |                                    |   |

入札公告は入札公告等ファイルの箇所に掲載されます。 発注図書等の取得にはパスワードが必要になります。 指名通知書に記載のパスワードを入力します。

| へてし」日本に公開システム - 朝い初 - INICLOSOFT Edge |                         |                            | 77.1 | 0 | ~  |
|---------------------------------------|-------------------------|----------------------------|------|---|----|
| https://www.epi-cloud.fwd.ne.jp/koi   | ukai/do/KK000ShowAction |                            |      | P | A» |
|                                       |                         | 発注情報(制限のり)ロクイン             |      |   |    |
|                                       |                         | 業者番号、業者名称と案件パスワードを入力して下さい。 |      |   |    |
| O TTEN                                | 調達機関                    | E生町                        |      |   |    |
| 発注情報検索                                | 案件名称                    | 操作案内案件(工事指名競争)             |      |   |    |
| 11.初約禮報徐宏                             | 業者番号                    | 半角英数字入力(9桁)                | -    |   |    |
|                                       | 業者名 * 5                 | テスト工務店01                   |      |   |    |
| お知らせ                                  | 案件パスワード *               | 半角英数字入力(最小6桁、最大20桁)        |      |   |    |
| 受注者用<br>トップメニューへ                      | 担当者名                    | 全角20文字以内                   | •    |   |    |
|                                       | 電話番号                    | 半角(例:03-0000-0000)         |      |   |    |
|                                       | メールアドレス                 |                            |      |   |    |
|                                       |                         | ログイン クリア 戻る                |      |   |    |
|                                       |                         |                            |      |   |    |
|                                       |                         |                            |      |   |    |
|                                       |                         |                            |      |   |    |
|                                       |                         | *                          |      |   |    |
|                                       |                         |                            |      |   |    |
|                                       |                         |                            |      |   |    |
|                                       |                         |                            |      |   |    |
|                                       |                         |                            |      |   |    |
|                                       |                         |                            |      |   |    |

| A //                                                                                                    |                                |                                               | 0     | 1   |
|----------------------------------------------------------------------------------------------------|--------------------------------|-----------------------------------------------|-------|-----|
| <ul> <li>https://www.epi-cloud.twd.ne.jp/</li> </ul>                                                            | koukai/do/KK000ShowAction      |                                               | <br>P | A"  |
|                                                                                                    |                                | 発注情報閱覧                                        |       | 1   |
|                                                                                                    |                                | 戻る                                            |       |     |
|                                                                                                    | 更新日:2023/02/24                 |                                               |       |     |
| and a second second second                                                                                      | 年度                             | 2022年度                                        |       |     |
| 発注情報検索                                                                                                    | 工事名                            | 操作案内案件(工事指名競争)                                |       |     |
|                                                                                                    | 契約管理番号                         | 20230223-1                                    |       |     |
| 入札・契約情報検索                                                                                                    | 入札方式                           | 指名競争入札                                        |       |     |
| XIII XIIIIIIII                                                                                                  | 工種                             | →木→式                                          |       |     |
| ADDRESS OF THE OWNER OF THE OWNER OF THE OWNER OF THE OWNER OF THE OWNER OF THE OWNER OF THE OWNER OF THE OWNER | 工事場所                           |                                               |       |     |
| お知らせ                                                                                                    | 工事概要                           | ****                                          |       |     |
| and the second second                                                                                           | 公開日                            | 2023/02/23                                    |       |     |
| 受注者用                                                                                                    | 指名通知開始                         | 2023/02/24 12:00                              |       |     |
| トップメニューへ                                                                                                    | 指名通知終了                         | 2023/02/24 13:00                              |       |     |
|                                                                                                    | 入札締切日時                         | 2023/02/24 13:45                              |       |     |
|                                                                                                    | 開札日                            | 2023/02/24                                    |       |     |
|                                                                                                    | 予定価格(税抜)                       | 15,000,000円                                   |       |     |
|                                                                                                    | 条件1                            | 至1997年1月1日1日1日1日1日1日1日1日1日1日1日1日1日1日1日1日1日1日1 |       |     |
|                                                                                                    | 条件2                            |                                               |       |     |
|                                                                                                    | 備考                             |                                               |       |     |
|                                                                                                    | 課所名                            | 総務部 総務課                                       |       |     |
|                                                                                                    | 入札公告等ファイル1                     | 010入札公告 doc                                   |       | - 1 |
|                                                                                                    | 入札公告等ファイル2                     |                                               |       |     |
|                                                                                                    | 入札公告等ファイル3                     |                                               |       |     |
|                                                                                                    | 指名状況                           |                                               |       |     |
|                                                                                                    | 指名理由                           |                                               |       |     |
|                                                                                                    |                                | 業者名                                           |       |     |
|                                                                                                    | (株)テスト工務店01                    | 12                                            |       |     |
|                                                                                                    | (株)テスト工務店02                    |                                               |       |     |
|                                                                                                    | <b>発注図</b> 書                   |                                               |       |     |
|                                                                                                    | 発注図まつライル1                      | ■T 事設計書 odf                                   |       |     |
|                                                                                                    | たけいなファイル・<br>ツチはコーノルは クザ「伊友」が通 |                                               |       |     |

発注図書等のファイルが表示されたら ダウンロードして確認します。

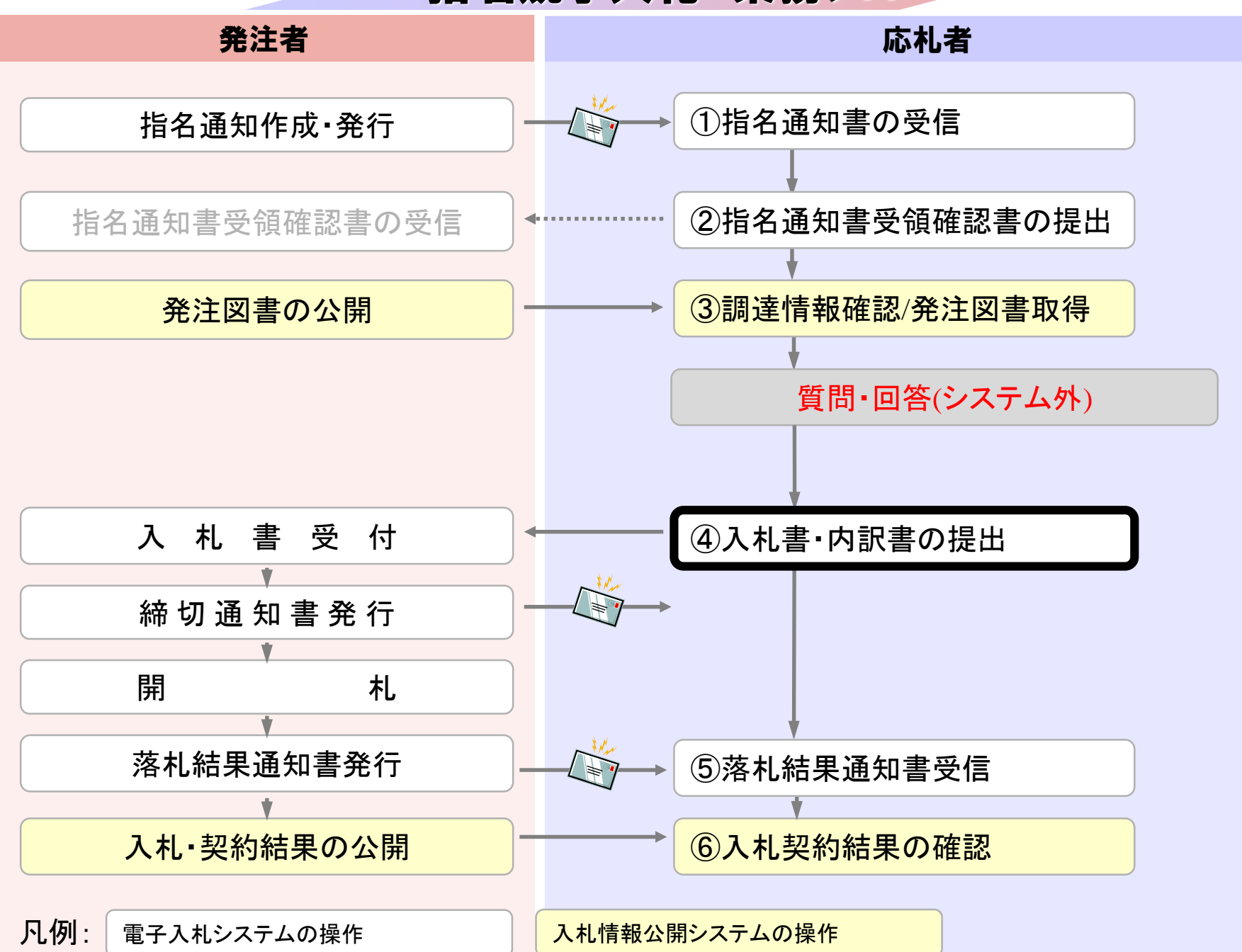

| https://www.ebs-cloud.                                          | fwd.ne.jp/CALS/Accepter/EbControll | er.              |                                                               |                  |                                           |  | A | Ð |
|-----------------------------------------------------------------|------------------------------------|------------------|---------------------------------------------------------------|------------------|-------------------------------------------|--|---|---|
| みぶ                                                              |                                    | 2023年02月2        | 4日 13時26分                                                     |                  | CALS/EC 電子入札システム                          |  |   | Ø |
| ○ <del>11 11 11</del> 11 11 11 11 11 11 11 11 11 11             | 入札情報サービス 電子入                       | 112274           | 調達案件                                                          | +検索              |                                           |  |   | î |
| ◎ 調達案件検索                                                        | 部局                                 | **               | 務部                                                            |                  | <b>~</b>                                  |  |   |   |
| <ul> <li>- 調達案件一覧</li> <li>- 入札状況一覧</li> <li>- 登録者情報</li> </ul> | 課所                                 | 秘                | <b>全て</b> )<br>務課                                             | A                | *                                         |  |   |   |
| ○保存データ表示                                                        |                                    | I                | <b>事</b>                                                      |                  | コンサル                                      |  |   |   |
|                                                                 | 入札方式                               |                  | <b>全て</b><br>〕一般競争入札(事後審査型:<br>型<br>〕一般競争入札(事後審査型:<br>〕指名競争入札 | 条件付ぎ) 簡<br>条件付ぎ) | <ul> <li>▼全て</li> <li>□ 指名競争入札</li> </ul> |  |   |   |
|                                                                 | エ事種別/<br>コンサル種                     | 別<br>別<br>方<br>左 | <b>全て</b><br>:木一式<br>:築一式<br>:工<br>:官                         | *                | ▼全て<br>測量<br>建築設計<br>土木設計<br>地質調査         |  |   |   |
|                                                                 | 案件状態                               | ک<br>ا           | ≧て<br>〕結果登録済の案件を表示∪                                           | ない場合はチョ          | ▼]                                        |  |   |   |
|                                                                 |                                    | 推                | 定しない                                                          | <b>~</b> ]       |                                           |  |   |   |

| 予 CALS/EC - 職場 - Micros                                    | oft Edge                   |                                                       |            |                                    | <u>↓</u> – □ ×                               |
|------------------------------------------------------------|----------------------------|-------------------------------------------------------|------------|------------------------------------|----------------------------------------------|
| https://www.ebs                                            | -cloud.fwd.ne.jp/CALS/Acc  | epter/EbController                                    |            |                                    | A <sup>N</sup> Q                             |
| <b>H</b> 3                                                 |                            | 2023年02月24日                                           | 13時26分     | CALS/EC 電子入札システム                   | Ø                                            |
|                                                            | 人礼信報サー                     | EA መታልዚሁልዎል                                           |            |                                    |                                              |
| 0 簡易案件検索                                                   |                            |                                                       | 人札状况一覧     |                                    |                                              |
| <ul> <li>調達案件検索</li> <li>調達案件一覧</li> <li>入札状況一覧</li> </ul> | 企業ID<br>業者番号<br>企業名称<br>氏名 | 309800000000011<br>990000001<br>(株)テストエ務店01<br>テスト 太郎 |            | $\searrow$                         | 表示案件 1−2<br>全案件数 2<br>◀ 1 🦻                  |
| <ul> <li>         ・         ・         ・</li></ul>          | 案件表示順序「案件                  | 番号 ✓ ○昇順 ● 降順                                         |            |                                    | 最新表示                                         |
|                                                            | 1. 1. 4. 4. 1. 1.          |                                                       |            |                                    | 最新更新日時 2023.02.24 13:26                      |
|                                                            | 番号                         | 案件名称                                                  | 入札方式 再2    | 札/<br>↓札/ 辞退届 辞退 受付票/通知書<br>申請書 一覧 | <u>資格確認</u> 企業<br><b>プロパ 摘要 状況</b><br>申請書 ティ |
|                                                            | 1 操作案内案件                   | <u>(工事指名競争)</u>                                       | 指名競争入 入机 札 | 書提出                                |                                              |
|                                                            | 2 <u>模擬案件102</u>           | <u>16</u>                                             | 指名競争入<br>札 | 表示                                 | 変更表示                                         |
|                                                            |                            |                                                       |            |                                    | 表示案件1−2<br>全案件数 2                            |
|                                                            |                            |                                                       |            |                                    | <b>@</b> 1 🕑                                 |
|                                                            |                            |                                                       |            |                                    |                                              |
|                                                            |                            |                                                       |            |                                    |                                              |
|                                                            |                            |                                                       |            |                                    |                                              |

| 凸 CALS/EC - 職場 - Microsoft Edge                                                    |                                                                                                    |                                                                      |                                          | ±₀ | - 0 | ×  |
|------------------------------------------------------------------------------------|----------------------------------------------------------------------------------------------------|----------------------------------------------------------------------|------------------------------------------|----|-----|----|
| https://www.ebs-cloud.fwd.ne.jp/CALS/Accept                                        | er/EbController                                                                                             |                                                                      |                                          |    | A®  | Ð  |
| みぶ                                                                                 | 20234                                                                                                    | 年02月24日 13時27分                                                       | CALS/EC 電子入札システム                         |    |     | Ø  |
| び壬生町 入札情報サービス                                                                      | 電子入札システム                                                                                                    |                                                                      |                                          |    |     |    |
| <ul> <li>・ 簡易案件検索</li> <li>・ 調達案件検索</li> <li>・ 調達案件一覧</li> <li>・ 入札状況一覧</li> </ul> | 発注者名称                                                                                                    | 入札書<br>総務部                                                           |                                          |    |     | Í  |
| <ul> <li>         ・         ・         ・</li></ul>                                  | 条件審亏<br>案件名称<br>執行回数<br>締切日時                                                                                | 309801010120220004<br>操作案内案件(工事指名競争)<br>1回目<br>令和05年02月24日13時45分     | $\searrow$                               |    |     |    |
|                                                                                    | 入札金額 <b>[半角で入力し1</b><br>(入力欄)                                                                               | てください]<br>(表示欄)<br>13000000 円(税抜き)                                   | 13,000,000 円(税抜き)<br><b>1300万</b> 円(税抜き) |    |     |    |
|                                                                                    | くじ人力番号     本案件について上記金額     内訳書     ボ     、     ぶ付資料の送付可能     B以内です。     尚、添付ファイルは、     クを最新版のチェックデ・     さい。 | 123<br>にて入札書を提出します。<br>添付資料追加<br>削除<br>影サイズは3M<br>ウィルスチェッ<br>ータで行って下 | 内参照                                      |    |     |    |
| <ul><li>入札金額は右側</li><li>されますので、</li><li>修正する場合に</li></ul>                          | リにカンマ<br>ご確認を<br>は戻るボタ                                                                                      | 「編集、漢字編集<br>お願いします。<br>ンをクリックし                                       | いた金額が表示<br>したください。                       | ,  |     | 29 |

| 🗅 CALS/EC - 職場 - Microsof | ft Edge                           |                                                       |                  | 40 | - 0    | ×        |
|---------------------------|-----------------------------------|-------------------------------------------------------|------------------|----|--------|----------|
| https://www.ebs-c         | loud.fwd.ne.jp/CALS/Accepter/EbCo | ntroller                                              |                  |    | Aø     | Ð        |
| 3.                        |                                   | 2023年02月24日 13時27分                                    | CALS/EC 電子入札システム |    |        | Ø        |
| OHEN                      | 入札情報サービス 電                        | 子入札システム                                               |                  |    |        |          |
| 0 簡易案件検索                  | 本案件について上記金額にて                     | 入札書を提出します。                                            |                  |    |        | <b>^</b> |
| ○ 調達案件検索                  | ±== ±                             | ¥内訳書-1.pdf 🔺                                          | 添付資料追加           |    |        |          |
| 0 調達案件一覧                  | 内訳者                               | ÷                                                     | 削除               |    | Sec. 1 |          |
| ○ 入札状況一覧                  | ※ 添付資料の 道                         | 送付可能サイズは3MB以内です。                                      |                  |    |        |          |
| o. 登録者情報                  | 尚、添付ファ・<br>※ 発注者が指定               | イルは、ウィルスチェックを最新版のチェックデータで行って下る<br>Eしたファイル形式で添付してください。 | <u>き</u> い。      |    |        |          |
| ○ 保存データ表示                 | 企業ID<br>企業名称<br>氏名<br><連絡先>       | 309800000000011<br>(株)テスト工務店01<br>テスト 太郎              |                  |    |        |          |
|                           | 商号(連絡先名称)                         | · · · · · · · · · · · · · · · · · · ·                 |                  |    |        |          |
|                           | 氏名                                | テスト                                                   | I                |    |        |          |
|                           | 住所                                | テスト                                                   |                  |    |        |          |
|                           | 電話番号                              | 03-3333-0001                                          |                  |    |        |          |
|                           | E-Mail                            |                                                       |                  |    |        |          |
|                           | 4                                 | 提出內容確認                                                | <u>₹</u> 3       |    |        | ,        |

| 🎦 CALS/EC - 職場 - Microsoft Edge               |                 |                           |                   | <b>⊥</b> ₀ | 77.1 | D  | ×    |
|-----------------------------------------------|-----------------|---------------------------|-------------------|------------|------|----|------|
| + https://www.ebs-cloud.fwd.ne.jp/CALS/Accept | er/EbController |                           |                   |            |      | A# | €    |
| みぶ                                            | 2023年           | E02月24日 13時27分            | CALS/EC 電子入札システム  |            |      |    | Ø    |
| 〇日日日日町 入札情報サービス                               | 電子入札システム        |                           |                   |            |      |    |      |
| ○ 簡易案件検索                                      |                 |                           |                   |            |      |    |      |
| 9 調達案件検索                                      |                 | 入札書                       |                   |            |      |    |      |
| 0 調達案件一覧                                      | 7012 + 514      |                           |                   |            |      |    |      |
| 2 入札状況一覧                                      |                 | 総務部<br>309801010120220004 |                   |            |      |    |      |
| 0 登録者情報                                       | 案件名称            | 操作案内案件(工事指名競争)            |                   |            |      |    |      |
|                                               | 執行回数            | 1回目                       |                   |            |      |    |      |
|                                               | 締切日時            | 令和05年02月24日13時45分         |                   |            |      |    |      |
|                                               | 入札金額            |                           |                   | 2.0.36     |      |    |      |
|                                               | (人)順)           | (衣示順)<br>13000000 円(殺姑考)  | 13,000,000 円(税抜考) |            |      |    |      |
|                                               |                 |                           | 1300万円(税抜き)       |            |      |    |      |
|                                               | くし人力留ち          | 123                       |                   |            |      |    |      |
|                                               | 本案件について上記金額に    | て入札書を提出します。               |                   |            |      |    |      |
|                                               |                 |                           | ¥内訳書-1.pdf ~      |            |      |    |      |
|                                               | 内訳書             |                           | *                 |            |      |    | 2277 |
|                                               | 企業ID            | 30980000000011            |                   |            |      |    |      |
|                                               | 企業名称            | (株)テスト工務店01               |                   |            |      |    |      |
|                                               | 氏名              | テスト 太郎                    |                   |            |      |    |      |
|                                               | <連絡先>           | = 7 1                     |                   |            |      |    |      |
|                                               | 間方()建稻元-石杯)     | 121                       |                   |            |      |    | +    |
| 入れ全額は右側                                       | にカンマ            | 編集 漢字編集                   | した全額が             |            |      |    |      |
|                                               |                 |                           |                   |            |      |    |      |
| 表示されますの                                       | で、ご確            | 認をお願いしま                   | व                 |            |      |    |      |
|                                               |                 |                           |                   |            |      |    |      |
| 修正する場合は                                       | 戻るボタ            | ンをクリックし                   | てください。            |            |      | J. | 1    |
|                                               |                 |                           |                   |            | /    | კ  | I    |

| ြ CALS/EC - 職場 - Microsoft Edge |                        |                               |                                          |                                         | ±₀ |   | >    | ×   |
|---------------------------------|------------------------|-------------------------------|------------------------------------------|-----------------------------------------|----|---|------|-----|
| https://www.ebs-cloud.fw        | d.ne.jp/CALS/Accepter, | /EbController                 |                                          |                                         |    | 3 | A» € | Ð   |
| みぶ                              |                        |                               | 023年02月24日 13時27分                        | <b>CALS/EC</b> 電子入札システム                 |    |   | Ø    | 8   |
| び壬生町                            | 入札情報サービス               | 電子入札システ                       | <u>A</u>                                 |                                         |    |   |      |     |
| o 摘易案件検索                        |                        | 入札金額<br>(入力欄)                 | (表示欄)                                    |                                         |    |   |      | i ▲ |
| ◎ 調達案件検索<br>◎ 調達案件一覧            |                        |                               | 13000000 円(税抜き)                          | 13,000,000円(税抜き)<br><b>1300万</b> 円(税抜き) |    |   |      |     |
| ○ 入札状況一覧                        |                        | くじ入力番号                        | 123                                      |                                         |    |   |      |     |
| 0 登録者情報                         |                        | 本案件について上記                     | 2金額にて入札書を提出します。                          |                                         |    |   |      |     |
| ○保存データ表示                        |                        | 内訳書                           |                                          | ¥内訳書-1.pdf ~                            |    |   |      |     |
|                                 |                        | 企業ID<br>企業名称<br>氏名<br>< 連絡先 > | 309800000000011<br>(株)テスト工務店01<br>テスト 太郎 |                                         |    |   |      |     |
|                                 |                        | 商号(連絡先名称)                     | テスト                                      |                                         |    |   |      |     |
|                                 |                        | 氏名                            | テスト                                      |                                         |    |   |      |     |
|                                 |                        | 住所<br>電話番号<br>E-Mail          | テスト<br>03-3333-0001                      | Ç.                                      |    |   |      |     |
|                                 |                        |                               | 印刷を行ってから、入札書提出ボタンを持                      | 甲下してください                                |    |   |      |     |
|                                 |                        |                               | 印刷 入礼書書                                  | 提出 戻る                                   |    |   |      |     |
|                                 |                        |                               |                                          |                                         |    |   |      | -   |

### 🕒 about:blank - 職場 - Microsoft Edge

() about:blank

### <u>↓</u> – □ ×

### 入札書

| 発注者名称       | 総務部                |  |
|-------------|--------------------|--|
| 案件番号        | 309801010120220004 |  |
| 案件名称        | 操作案内案件(工事指名競争)     |  |
| 執行回数        | 1回目                |  |
| 締切日時        | 令和05年02月24日 13時45分 |  |
| 入札金額        | 13,000,000 円(税抜ぎ)  |  |
| くじ入力番号      | 123                |  |
| 本案件について上記金額 | にて入札書を提出します。       |  |
| 内訳書         | 訳書-1 pdf           |  |
| A 184-      |                    |  |
| 企業D         | 309800000000011    |  |

| 企業₪       | 30980000000011 |
|-----------|----------------|
| 企業名称      | (株)テスト工務店01    |
| 氏名        | テスト 太郎         |
| <連絡先>     |                |
| 商号(連絡先名称) | テスト            |
| 氏名        | テスト            |
| 住所        | テスト            |
| 電話番号      | 03-3333-0001   |
| E-Mail    |                |
|           |                |

€内

R

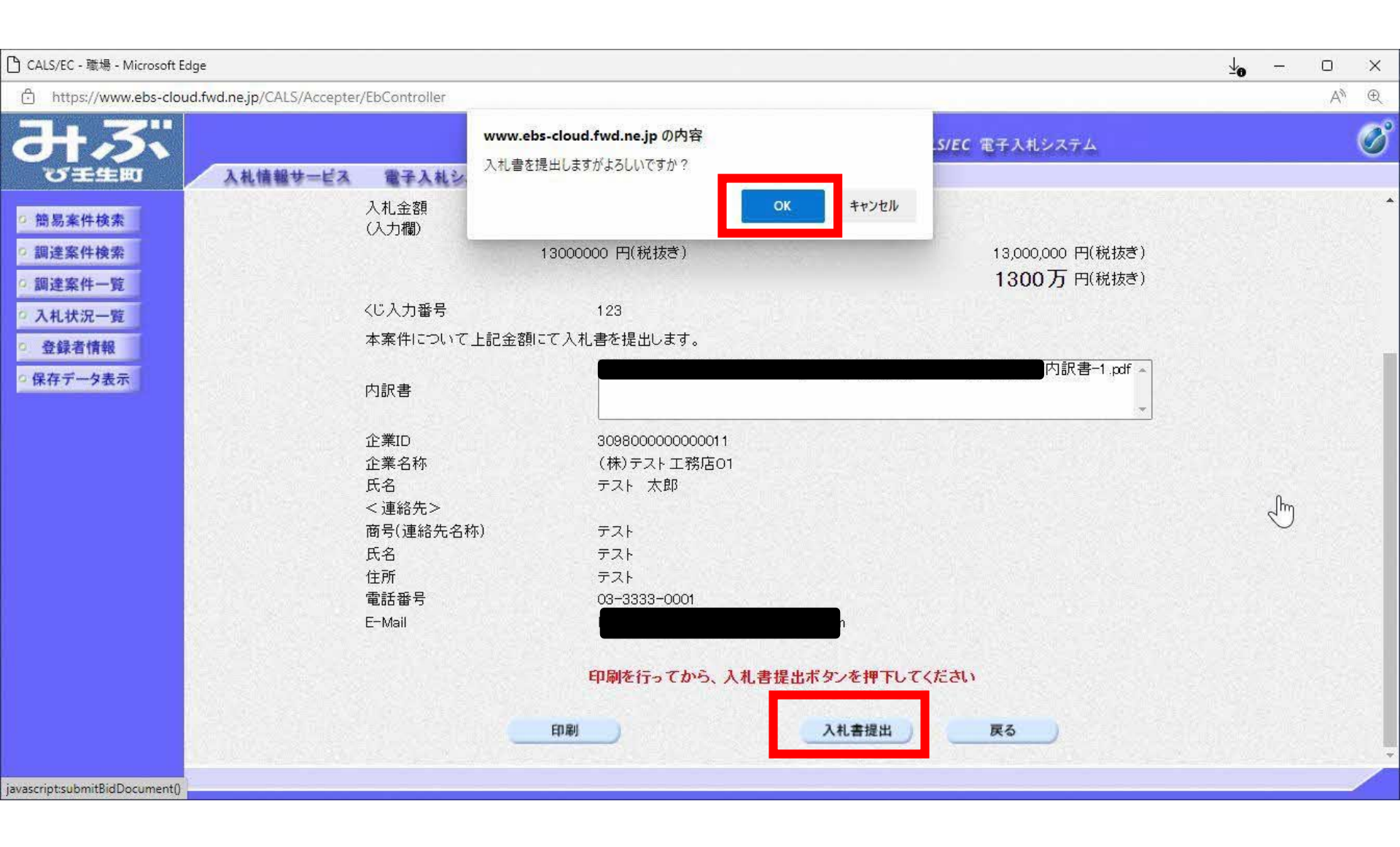

## 

| CALS/EC - 職場 - Microsoft Edge                                                      |                                                                                                    |                                                                                                    | ¥0 -     |    | ×  |
|------------------------------------------------------------------------------------|----------------------------------------------------------------------------------------------------|----------------------------------------------------------------------------------------------------|----------|----|----|
| Inttps://www.ebs-cloud.twd.ne.jp/CALS/Accepter/E                                   | Scontroller                                                                                                    |                                                                                                    |          | A" | Æ  |
| at 3                                                                               | 2023年02月24日 13時28分                                                                                                    | CALS/EC 電子入札システム                                                                                                    |          |    | Ø  |
| び王生町 入札情報サービス                                                                      | 電子入札システム                                                                                                    |                                                                                                    |          |    |    |
| ○ 簡易案件検索                                                                           | 入木                                                                                                    | 書受信確認通知                                                                                                    |          |    |    |
| ◎ 調達案件検索                                                                           | 入札書は下記                                                                                                    | ーー・・・ーーーーーー<br>の内容で正常に送信されました。                                                                                                    |          |    |    |
| <ul> <li>· 調達案件一覧</li> <li>· 入札状況一覧</li> <li>· 登録者情報</li> <li>· 保存データ表示</li> </ul> | 発注者名称<br>案件番号<br>案件名称<br>執行回数<br>締切日時<br>企業2<br>で業名称<br>氏名<br>く連絡先2<br>商号(連絡先名称)<br>氏名<br>住所<br>電話番号<br>こ一Mail<br>備考<br>入礼書提出日時 | 総務部<br>309801010120220004<br>操作案内案件(工事指名競争)<br>1 回目<br>令和05年02月24日13時45分<br>3098000000000011<br>(株)テスト工務店01<br>テスト 太郎<br>デスト<br>テスト<br>フスト<br>フスト<br>マスト<br>マスト<br>マスト<br>マスト | <i>₽</i> |    |    |
|                                                                                    | EDRA                                                                                                    | 入札書保存 入札状況一覧                                                                                                    |          |    | ۰. |

#### 🕒 about:blank - 職場 - Microsoft Edge

#### () about:blank

### <u>↓</u> – □ ×

 $\square$ 

### 入札書受信確認通知

入札書は下記の内容で正常に送信されました。

| 総務部                   |
|-----------------------|
| 309801010120220004    |
| 操作案内案件(工事指名競争)        |
| 1 回目                  |
| 令和05年02月24日 13時45分    |
| 309800000000011       |
| (株)テスト工務店01           |
| テスト 太郎                |
|                       |
| テスト                   |
| テスト                   |
| テスト                   |
| 03-3333-0001          |
|                       |
|                       |
| 令和05年02月24日 13時28分07秒 |
|                       |

| 2023年02月24日 13時28分         2452年 244           2 単名素件換充         二人相爆撃中ビス ます人体となする           2 単名素件換充         一人指生家日本           2 単温案件一型         一人社名字「日本2220004           2 北梯爆撃ービス         一人社名字「日本2020004           2 北北沢二一型         第七日時           2 登録者情報         日日           2 登録者情報         金塚田田町           2 登録者情報         日日           2 登録者情報         金塚田田町           2 登録者情報         日日           2 登録者情報         日日           2 登録者情報         日日           2 登録者情報         日日           2 登録者情報         日日           2 登録者情報         日日           2 登録者情報         日日           2 登録者情報         1日目           2 登録者情報         1200           2 登録者情報         日日           2 登録者情報         日日           2 登録名情報         13時3200           日報         14日           日報         14日           日報         14日           日報         14日           日報         14日           日報         14日           日報         14日           日報         14日           日報         14日                                                                                                    | Ð | A» | <br>2 | <br>                  |             | EbController | loud.fwd.ne.jp/CALS/Accepter/E | https://www.ebs-cloud |
|----------------------------------------------------------------------------------------------------|---|----|-------|-----------------------|-------------|--------------|--------------------------------|-----------------------|
| マンコチム         人札像様サービス 強子入私シスチム           2 結果素件検索         人札像様サービス 強子入私シスチム           2 結果素件検索         人札像は下記の内容で正常に送信をれました。           2 調達案件一覧         人札像本           3 調達案件一覧         気化状況一覧           2 入れ状況一覧         第件番号           3 登録者情報         10日           2 登録者情報         希切日時           2 登録者情報         第切日時           2 登録者情報         第切日時           2 登録者情報         10日           2 登録者情報         2 第日           2 保存了一夕表示         2 案名称           1 保存了一夕表示         2 (講話先名称)           1 保存         7人           1 供着         10日           1 供着なシュー         10日           1 供着なシュー         10日           1 供着なシュー         10日           1 供着なシュー         10日           1 供着なシュー         10日           1 供着なショー         10日           1 供着なショー         アスト           1 代表         アスト           1 代表         アスト           1 代表         アスト           1 代表         アスト           1 代表         11日           1 明察         11日           1 日         中和のち 年の2月24日 13時25分の7秒           1 日 </th <th>Ø</th> <th></th> <th></th> <th>CALS/EC 電子入札システム</th> <th>月24日 13時28分</th> <th>2023年02月24</th> <th></th> <th><b>みぶ</b></th>                                                                                                  | Ø |    |       | CALS/EC 電子入札システム      | 月24日 13時28分 | 2023年02月24   |                                | <b>みぶ</b>             |
| 小化書写U目地能認少地         人化書写U目地能認少地           注意常件技術         人化書「U目をで正常に送信されました。           第算整算件技術         第注意名件人類           第算整算件技術         第代報号         309801010120220004           第算算算件技術         第件報号         309801010120220004           第算算算件技術         第件報号         309801010120220004           第件報号         309801010120220004         第           第件報告         3098000000016         日           3 全員書背積報         第(11日時)         令和05年02月24日13時45分           2 貸算者件         第(11日時)         3098000000011           2 貸算者情報         第(11日時)         第(11日時)           2 貸算者情報         第(11日時)         3098000000011           2 貸算者情報         第(11日時)         第(11日時)           2 貸算名         第(11日時)         第(11日時)           2 貸算名         第(11日時)         第(11日時)           2 貸算名         第(11日時)         第(11日時)           2 貸員名         第(11日時)         第(11日)           2 貸員名         第(11日)         第(11日)           2 貸員名         第(11日)         第(11日)           2 貸員名         第(11日)         第(11日)           2 貸員名         第(11日)         第(11日)           2 貸員名         第(11日)         第(11日)                                                                                                    |   |    |       |                       |             | 電子入札システム     | 入札情報サービス                       | び王生町                  |
| 2 観察学校索       人札書は TEOO 内容で正常に送信されました。         2 副連案件 中空       発注 多合称       総務部         2 副連案件 中空       発行 希希       総第約         2 入札式宏一覧       第行回数       1 回目         2 登録者情報       6 知05 時02 月24日 13時45分       3080000000001         2 健存 子 夕表示       位常 印刷       30800000000001         2 保存 子 今表示       企業 6 称       (株) テスト 工務店の1         1 伝 存 分       元人 太郎       1 回用         2 健存 分       1 回用       3080000000001         3 保存 子 夕表示       企業 6 称       (株) テスト 工務店の1         1 伝 存 ろ       テスト       人人 市 3333 - 0001         1 伝 物       一日       1 回用         1 備考       1 回射       1 回用         1 価 報       1 回用       1 回用         1 印刷 た北 定 野ボ ケン を 押下してください       1 印刷                                                                                                    | E |    |       | <b>又</b> 信唯認進知        | 八代香         |              |                                |                       |
| 3 講連案件機業     発注者名称     総務部       5 講連案件一覧     案件番号     30960101 20220004       2 入北状況一覧     案件名称     操作案内案件(工事指名競争)       3 登録者情報     第切日時     令初05年02月24日 13時45分       2 登録者情報     第切日時     令初05年02月24日 13時45分       2 健存データ表示     企業名称     (林)テスト 工務店の1       1 住名     元人     大部       1 (運絡先名称)     テスト       1 信報     (運絡先名称)     ラスト       1 信報     デスト       1 信報     日       1 信報     日       1 信報     テスト       1 信報     日       1 信報     日       1 信報     日       1 信報     日       1 信報     日       1 信報     日       1 信報     日       1 日     全部       1 日     (13時26分のた)       1 日     (14時名)       1 日     (14時名)       1 日     (14時名)       1 日     (14時名)       1 日     (14時名)       1 日     (14時名)       1 日     (14時名)       1 日     (14世名)       1 日     (14世名)       1 日     (14世名)       1 日     (14世名)       1 日     (14世名)                                                                                                    | 1 |    |       | 容で正常に送信されました。         | 入札書は下記の内    |              | AND THE REAL                   | 0 簡易案件検索              |
| 第年番号                                                                                                    |   |    |       | 総務部                   |             | 発注者名称        |                                | ○ 調達案件検索              |
| 第件名称     操作案内案件(工事指名競争)       3 入礼状況一覧     執行回数     1 回目       3 登録者情報     治切日時     30880000000011       3 登録者情報     企業D     30880000000011       3 健存データ表示     企業名称     (林) テスト 工務店の1       氏名     テスト     大郎       6号(理絡先名称)     テスト       氏名     テスト       佐那     テスト       住所     テスト       電話号     03330-0001       旧考        八礼書提出日時     令和05年02月24日 13時28分07秒                                                                                                    |   |    |       | 309801 01 01 20220004 |             | 案件番号         |                                | 0 调读家性一覧              |
| ・ 入札状況一覧     執行回数     1 回目       ・ 登録者情報     締切日時     令和05年02月24日13時45分       ・ 企業の     30980000000011       企業の     3098000000011       企業名称     (根) テスト 工務店01       氏名     テスト 太郎       「運絡先〉     「日       「運絡先〉     「日       「日     52,4       市号(連絡先名称)     テスト       氏名     テスト       氏名     テスト       氏名     52,4       氏名     52,4       氏名     52,4       氏名     52,4       氏名     52,4       氏名     52,4       氏名     52,4       氏名     52,4       氏名     52,4       氏名     52,4       氏名     53,3<0001                                                                                                    |   |    |       | 操作案内案件(工事指名競争)        |             | 案件名称         |                                | · 则是来IT 見             |
| 2 登録者情報     締切日時     令和05 年02 月24 日 13時45 分       企業ID     30980000000011       企業A和     (株) テスト 工務店01       氏名     テスト       (連絡先名称)     デスト       氏名     テスト       氏名     テスト       氏名     テスト       低者     テスト       健康子     03-3333-0001       ビーMail        備考        八礼書提出日時     令和05 年02 月24 日 13時28 分07秒                                                                                                    |   |    |       | 1 🗆 🗄                 |             | 執行回数         |                                | ○入札状況一覧               |
| ◇ 保存データ表示 ◇ 保存データ表示 ② 保存データ表示 ○ 保存データ表示 ○ 保存データ表示 |   |    |       | 令和05年02月24日13時45分     |             | 締切日時         |                                | 0.登録者情報               |
| 企業名称     (株)テスト工務店の1       氏名     テスト       氏名     テスト       商号(連絡先名称)     テスト       住所     テスト       電話番号     09-3333-0001       ビーMail     (編考       備考     八札書提出日時       印刷     入札書保存       八札太況一覧                                                                                                    |   |    |       | 309800000000011       |             | 企業ID         |                                | の保存データキテ              |
| 氏名     テスト 太郎       (連絡先)     万スト       商号(連絡先名称)     テスト       氏名     テスト       低者     03-333-0001       日     日       備考     04-333-0001       「休福     13時28分07秒                                                                                                    |   |    |       | (株)テスト工務店01           |             | 企業名称         |                                | 一体行了 了放小              |
| 〈連絡た〉<br>商号(連絡先名称) テスト<br>氏名 テスト<br>住所 テスト<br>電話部号 03-3333-0001<br>E-Mail<br>備考<br>入札書提出日時 令和05 年02 月24日 13時28分07秒                                                                                                    |   |    |       | テスト 太郎                |             | 氏名           |                                |                       |
| 商号(連絡先名称) テスト<br>氏名 テスト<br>住所 テスト<br>電話番号 03-3333-0001<br>E-Mail<br>備考<br>入札書提出日時 令和05年02月24日13時28分07秒                                                                                                    |   |    |       |                       |             | 〈連絡先〉        |                                | 15                    |
| 氏名       テスト         住所       テスト         電話番号       03-3333-0001         E-Mail       (備考)         備考       (人札書提出日時)         令和05年02月24日13時28分07秒                                                                                                    |   |    |       | テスト                   | 东)          | 商号(連絡先名称)    |                                |                       |
| 住所 テスト<br>電話番号 03-3333-0001<br>E-Mail<br>備考<br>入札書提出日時 令和05年02月24日 13時28分07秒<br>印刷を行ってから、入札状況一覧ボタンを押下してください<br>印刷 入札書保存 入札状況一覧                                                                                                    |   |    |       | テスト                   |             | 氏名           |                                |                       |
| 電話番号 03-3333-0001<br>E-Mail<br>備考<br>入札書提出日時 令和05年02月24日 13時28分07秒<br>印刷を行ってから、入札状況一覧ボタンを押下してください<br>印刷 入札書保存 入札状況一覧                                                                                                    |   |    |       | テスト                   |             | 住所           |                                |                       |
| E-Mail<br>備考<br>入札書提出日時 令和05年02月24日 13時28分07秒<br>印刷を行ってから、入札状況一覧ボタンを押下してください<br>印刷 入札書保存 入札状況一覧                                                                                                    |   |    |       | 03-3333-0001          |             | 電話番号         |                                |                       |
| 備考<br>入札書提出日時 令和05年02月24日 13時28分07秒<br>印刷を行ってから、入札状況一覧ボタンを押下してください<br>印刷 入札書保存 入札状況一覧                                                                                                    |   |    |       |                       |             | E-Mail       |                                |                       |
| 入札書提出日時     令和05年02月24日 13時28分07秒       印刷を行ってから、入札状況一覧ボタンを押下してください       印刷       入札書保存       入札書保存                                                                                                    |   |    |       |                       |             | 備考           |                                |                       |
| 印刷を行ってから、入札状況一覧ボタンを押下してください<br>印刷 入札書保存 入札状況一覧                                                                                                    |   |    |       | 令和05年02月24日13時28分07秒  | ŧ.          | 入札書提出日時      | A CARLER AND A CARLER AND      |                       |
| 印刷を行ってから、入札状況一覧ボタンを押下してください                                                                                                    |   |    |       |                       |             |              |                                |                       |
| 印刷 入札書保存 入札状況一覧                                                                                                    |   |    |       | 状況一覧ボタンを押下してください      | 印刷を行ってから 入札 | 印刷           |                                |                       |
| 印刷 入札書保存 入札状況一覧                                                                                                    |   |    |       |                       |             |              | 12242244                       |                       |
| 印刷 入札書保存 入札状況一覧                                                                                                    |   |    |       |                       |             |              |                                |                       |
|                                                                                                    |   |    |       | 入札書保存 入札状況一覧          | EDRI        | ED BI        | a former of the second         |                       |
|                                                                                                    | - |    |       |                       |             |              |                                |                       |
|                                                                                                    |   |    |       |                       |             |              |                                |                       |

| 🗅 CALS/EC - 職場 - Microsoft Ec                                                                                          | dge                                                       |                                                       |              |                     |                   |             |                | 2                     | ·0 -                      | D                                                                  | ×                 |
|----------------------------------------------------------------------------------------------------|-----------------------------------------------------------|-------------------------------------------------------|--------------|---------------------|-------------------|-------------|----------------|-----------------------|---------------------------|--------------------------------------------------------------------|-------------------|
| https://www.ebs-clou                                                                                                   | ud.fwd.ne.jp/CALS/Accepter                                | /EbController                                         |              |                     |                   |             |                |                       |                           | Aø                                                                 | Ð                 |
| みる                                                                                                    | 入札情報サービス                                                  | 202<br>電子入札システム                                       | 23年02月24日 13 | 時28分                | į                 | CALS/EC 電子。 | <b>し</b> 札システム |                       |                           |                                                                    | Ø                 |
| <ul> <li>・ 簡易案件検索</li> <li>・ 調達案件検索</li> <li>・ 調達案件一覧</li> <li>・ 入札状況一覧</li> <li>・ 登録者情報</li> <li>・ 保存データ表示</li> </ul> | 企業ID<br>業者番号<br>企業名称<br>氏名<br>案件表示順序 案件番号                 | 309800000000011<br>990000001<br>(株)テスト工務店01<br>テスト 太郎 | ○ 昇順<br>● 降順 | 入札状況一               | 覧                 |             |                |                       | 表<br>全                    | <ul> <li>表示案件1</li> <li>全案件数</li> <li>① 1</li> <li>最新表示</li> </ul> | 1-2<br>2<br>9     |
|                                                                                                    | 番号                                                        | 案件名称                                                  |              | 入札方式                | 入札/<br>再入札/<br>目共 | 辞退届 辞退      | 受付票/通知書<br>一覧  | 最新更新日時<br>資格確認<br>申請書 | F 202:<br>企業<br>プロパ<br>ティ | 3.02 <b>(</b> 1)<br>摘要 1                                           | 3:28<br><b>X.</b> |
|                                                                                                    | <ol> <li><u>操作案内案件(工事</u></li> <li>2 模擬案件10216</li> </ol> | 5 <u>指名競争)</u>                                        |              | 指名競争入<br>札<br>指名競争入 |                   |             | 表示             |                       | 変更変更                      |                                                                    | 表示                |
|                                                                                                    |                                                           |                                                       |              | AL.                 |                   |             |                |                       | 14<br>14                  | 表示案件<br>全案件数<br>④ 1                                                | 1-2<br>2          |

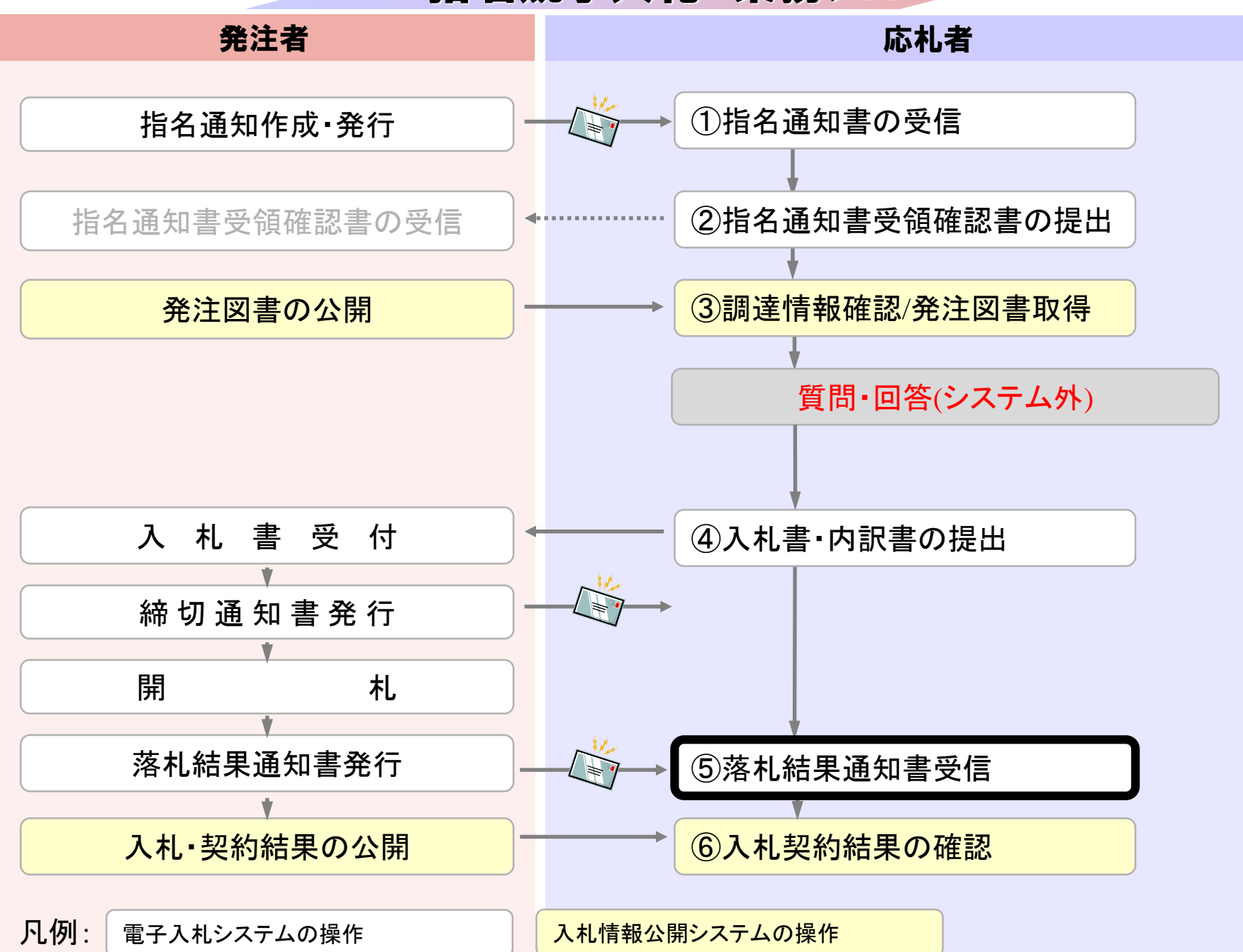

| 24日 13時26分<br>調達案件検索<br><sup>総務部</sup><br>/全て<br><sup>総務課</sup>   | CALS/EC 電子入札システム                                                                                                    |                                                                                                    |                                                                                                    |                                                                                                    | Ø                                                                                                    |
|-------------------------------------------------------------------|----------------------------------------------------------------------------------------------------|----------------------------------------------------------------------------------------------------|----------------------------------------------------------------------------------------------------|----------------------------------------------------------------------------------------------------|----------------------------------------------------------------------------------------------------|
| 調達案件検索<br><sup>総務部</sup><br>/全て<br><sup>総務課</sup>                 | <u> </u>                                                                                                    |                                                                                                    |                                                                                                    |                                                                                                    | Í                                                                                                    |
| 総務部<br><b>全て</b> )<br>総務課                                         | *                                                                                                    |                                                                                                    |                                                                                                    |                                                                                                    |                                                                                                    |
| ▶全て〕<br>総務課                                                       | *                                                                                                    |                                                                                                    |                                                                                                    |                                                                                                    |                                                                                                    |
|                                                                   | <ul> <li>NACE AND A REAL POINT</li> </ul>                                                                                                    |                                                                                                    |                                                                                                    |                                                                                                    |                                                                                                    |
| [事                                                                | コンサル                                                                                                    |                                                                                                    |                                                                                                    |                                                                                                    |                                                                                                    |
| ▼全て<br>○一般競争入札(事後審査型条件付ぎ)簡<br>易型<br>○一般競争入札(事後審査型条件付ぎ)<br>○指名競争入札 | <ul> <li>▼全て</li> <li>□ 指名競争入札</li> </ul>                                                                                                    |                                                                                                    |                                                                                                    |                                                                                                    |                                                                                                    |
| ▲<br>土木一式<br>建築一式<br>大工<br>左官<br>・                                | ▼全て<br>測量<br>建築設計<br>土木設計<br>地質調査                                                                                                    |                                                                                                    |                                                                                                    |                                                                                                    |                                                                                                    |
| 全て<br>□ 結果登録済の案件を表示しない場合はチ                                        | ✓                                                                                                    |                                                                                                    |                                                                                                    |                                                                                                    |                                                                                                    |
|                                                                   | :事<br>● 一般競争入札(事後審査型条件付ぎ)簡<br>■ 一般競争入札(事後審査型条件付ぎ)<br>■ 指名競争入札<br>● 指名競争入札<br>● 指名競争入札<br>● 指名競争入札<br>● 指名競争入札<br>● 指名競争入札<br>● 指名競争入札<br>● 指名競争入札<br>● 二<br>● 二<br>● 二<br>● 二<br>● 二<br>● 二<br>● 二<br>● 二 | :<br>事<br>→<br>か<br>→<br>か<br>→<br>か<br>か<br>→<br>か<br>か<br>→<br>か<br>→<br>か<br>か<br>か<br>か<br>か<br>か<br>か<br>か<br>か<br>か<br>か<br>か<br>か | <ul> <li>事</li> <li>□ンサル</li> <li>全て</li> <li>● 拾名競争入札(事後審査型条件付き) 簡</li> <li>● 指名競争入札(事後審査型条件付き)</li> <li>● 指名競争入札</li> <li>● 指名競争入札</li> <li>● 指名競争入札</li> <li>● 「</li> <li>● 「</li> <li>● ●</li> <li>● ●</li></ul> | <ul> <li>事</li> <li>□ンサル</li> <li>全て</li> <li>●拾競争入札(事後審査型条件付ぎ) 簡</li> <li>●指名競争入札</li> <li>●指名競争入札</li> <li>●指名競争入札</li> <li>●「全て</li> <li>●指名競争入札</li> <li>●「全て</li> <li>●「加速</li> <li>●「加速</li> <li>●「加速</li> <li>●「加速</li> <li>●「加速</li> <li>●「加速</li> <li>●「加速</li> </ul> | :事<br>→D<br>→D<br>D<br>→D<br>D<br>→D<br>D<br>→D<br>D<br>D<br>→D<br>D<br>D<br>→D<br>D<br>D<br>→D<br>D<br>D<br>→D<br>D<br>D<br>→D<br>D<br>D<br>→D<br>D<br>D<br>→D<br>D<br>D<br>→D<br>D<br>D<br>A<br>A<br>(事後審査型条件付き)<br>D<br>H<br>名<br>競争入札<br>(事後審査型条件付き)<br>D<br>H<br>名<br>競争入札<br>(事後審査型条件付き)<br>D<br>H<br>名<br>競争入札<br>(事後審査型条件付き)<br>D<br>H<br>名<br>競争入札<br>(事後審査型条件付き)<br>D<br>H<br>名<br>競争入札<br>(事後審査型条件付き)<br>D<br>H<br>名<br>競争入札<br>(事後審査型条件付き)<br>D<br>H<br>名<br>競争入札<br>(事後審査型条件付き)<br>D<br>H<br>名<br>競争入札<br>(事後審査型条件付き)<br>D<br>H<br>名<br>競争入札<br>(事後審査型条件付き)<br>D<br>H<br>名<br>気<br>(<br>)<br>(<br>)<br>(<br>)<br>(<br>)<br>(<br>)<br>(<br>)<br>(<br>)<br>)<br>(<br>)<br>)<br>(<br>)<br>)<br>(<br>)<br>)<br>)<br>(<br>)<br>)<br>)<br>(<br>)<br>)<br>)<br>(<br>)<br>)<br>)<br>(<br>)<br>)<br>)<br>(<br>)<br>)<br>)<br>)<br>(<br>)<br>)<br>)<br>)<br>)<br>)<br>)<br>)<br>)<br>)<br>)<br>)<br>) |

| 🗅 CALS/EC - 職場 - Microsoft I                                                                                           | Edge                                    |                                                                |                 |            |                   |           |                     | 1           | -0              | - 0                                      | ×                               |
|----------------------------------------------------------------------------------------------------|-----------------------------------------|----------------------------------------------------------------|-----------------|------------|-------------------|-----------|---------------------|-------------|-----------------|------------------------------------------|---------------------------------|
| https://www.ebs-clo                                                                                                    | ud.fwd.ne.jp/CALS/Acc                   | epter/EbController                                             |                 |            |                   |           |                     |             |                 | A#                                       | Ð                               |
| <b>みぶ</b>                                                                                                    | 入札情報サー                                  | 2023<br>ビス 電子入札システム                                            | 3年02月24日 13時28分 |            |                   | CALS/EC 電 | 子入札システム             |             |                 |                                          | Ø                               |
| <ul> <li>・ 簡易案件検索</li> <li>・ 調達案件検索</li> <li>・ 調達案件一覧</li> <li>・ 入札状況一覧</li> <li>・ 登録者情報</li> <li>・ 保存データ表示</li> </ul> | 企業ID<br>業者番号<br>企業名称<br>氏名<br>案件表示順序 案件 | 309800000000011<br>99000001<br>(株)テスト工務店01<br>テスト 太郎<br>番号 ✓ © | )异順<br>)降順      | 入札状況-      | ·覧                |           |                     | 最新更新日時      | 等 20            | 表示案件<br>全案件数<br>① 1<br>最新表示<br>23.02%4 1 | 1-2<br>2<br>)<br>)<br>)<br>3:28 |
|                                                                                                    | 番号                                      | 案件名称                                                           |                 | 入札方式       | 入札/<br>再入札/<br>見積 | 辞退届 群     | ○退 受付票/通知書<br>書書 一覧 | 資格確認<br>申請書 | 企業<br>プロパ<br>ティ | 摘要                                       | 状況                              |
|                                                                                                    | 1 操作案内案件                                | (工事指名競争)                                                       |                 | 指名競争入<br>札 |                   |           | <b>表示</b><br>未参照有り  |             | 変更              |                                          | 表示                              |
|                                                                                                    | 2 <u>模擬案件102</u>                        | 16                                                             |                 | 指名競争入<br>札 |                   |           | 表示                  |             | 変更              |                                          | 表示                              |
|                                                                                                    |                                         |                                                                |                 |            |                   |           |                     |             |                 | 表示案件<br>全案件数                             | 1-2<br>2                        |

| (-) https://www.ebs-cloud | fwd ne in/CALS/Accenter      | (EbController |                    |                        |          |       | <br>∆% | æ |
|---------------------------|------------------------------|---------------|--------------------|------------------------|----------|-------|--------|---|
| <b>みぶ</b>                 | annonegp, or itsyr accepter, | Ebeondoner    | 2023年02月24日 13時34分 | CALS/EC                | 電子入札システム |       |        | Ø |
| び壬生町                      | 入礼情報サービス                     | 電子入札          | システム               |                        |          |       |        |   |
| © 簡易案件検索                  |                              |               | 入;                 | 札状況通知書一覧               |          |       |        |   |
| 9 調達案件検索                  |                              | 執行回数          | 通知書名               | 通知書発行日付                | 通知書表示    | 通知書確認 |        |   |
| の調達案件一覧                   |                              |               | 落札者決定通知書           | 令和05年02月24日(金)13時32分   | 表示       | 未参照   |        |   |
| ● 登録者情報                   |                              | 1             | 入札締切通知書            | 令和05年02月24日 (金) 13時31分 | 表示       | 未参照   |        |   |
| 保存データ表示                   |                              |               | 入札書受付票             | 令和05年02月24日(金)13時28分   | 表示       | 参照済   |        |   |
|                           |                              |               | 通知書名               | 通知書発行日付                | 通知書表示    | 通知書確認 |        |   |
|                           |                              | 日時変更通         | 知書                 | 令和05年02月24日(金)13時31分   | 表示       | 未参照   |        |   |
|                           |                              |               |                    | <b>辰</b> る             |          |       |        |   |
|                           |                              |               |                    |                        |          |       |        |   |
|                           |                              |               |                    |                        |          |       |        |   |
|                           |                              |               |                    |                        |          |       |        |   |

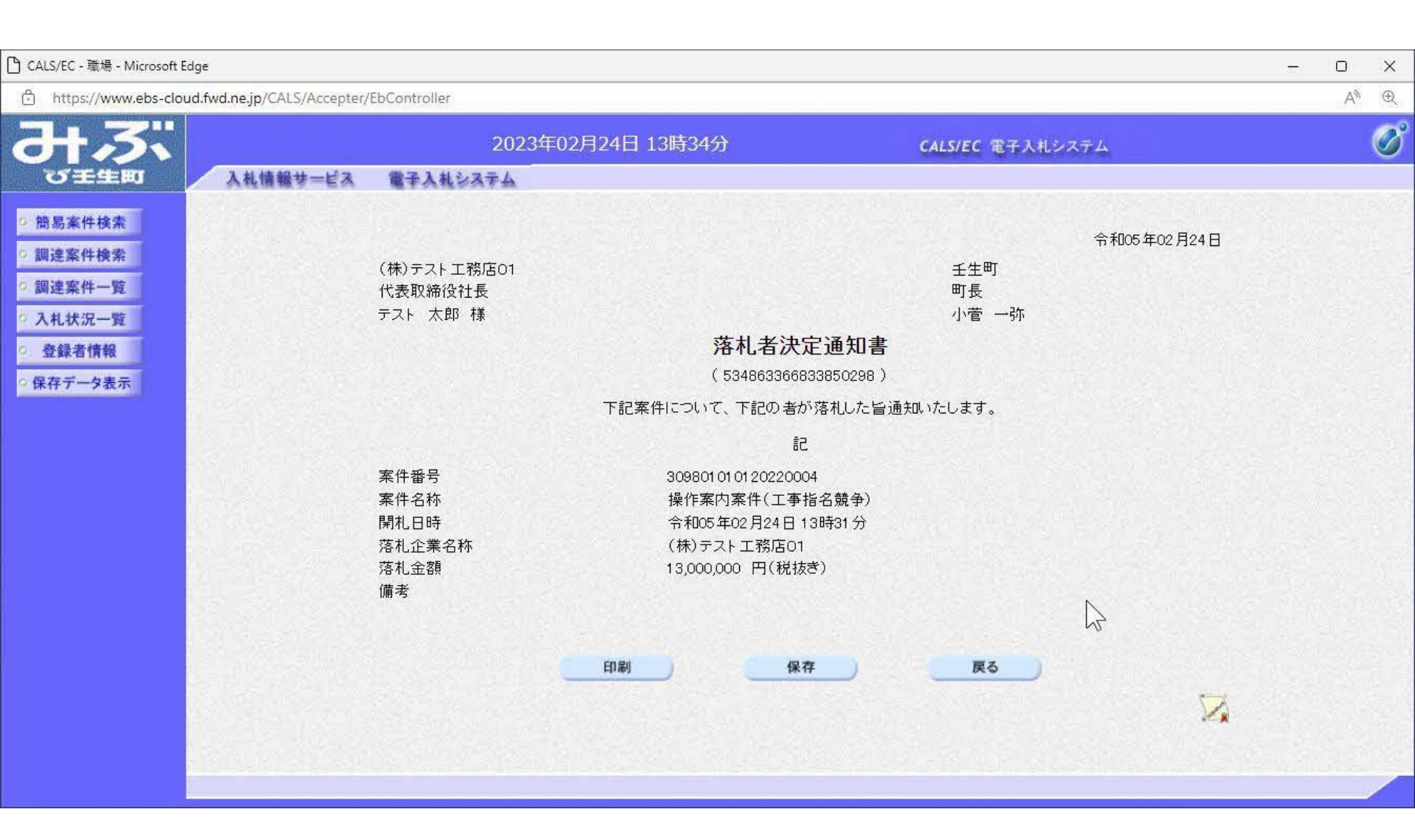

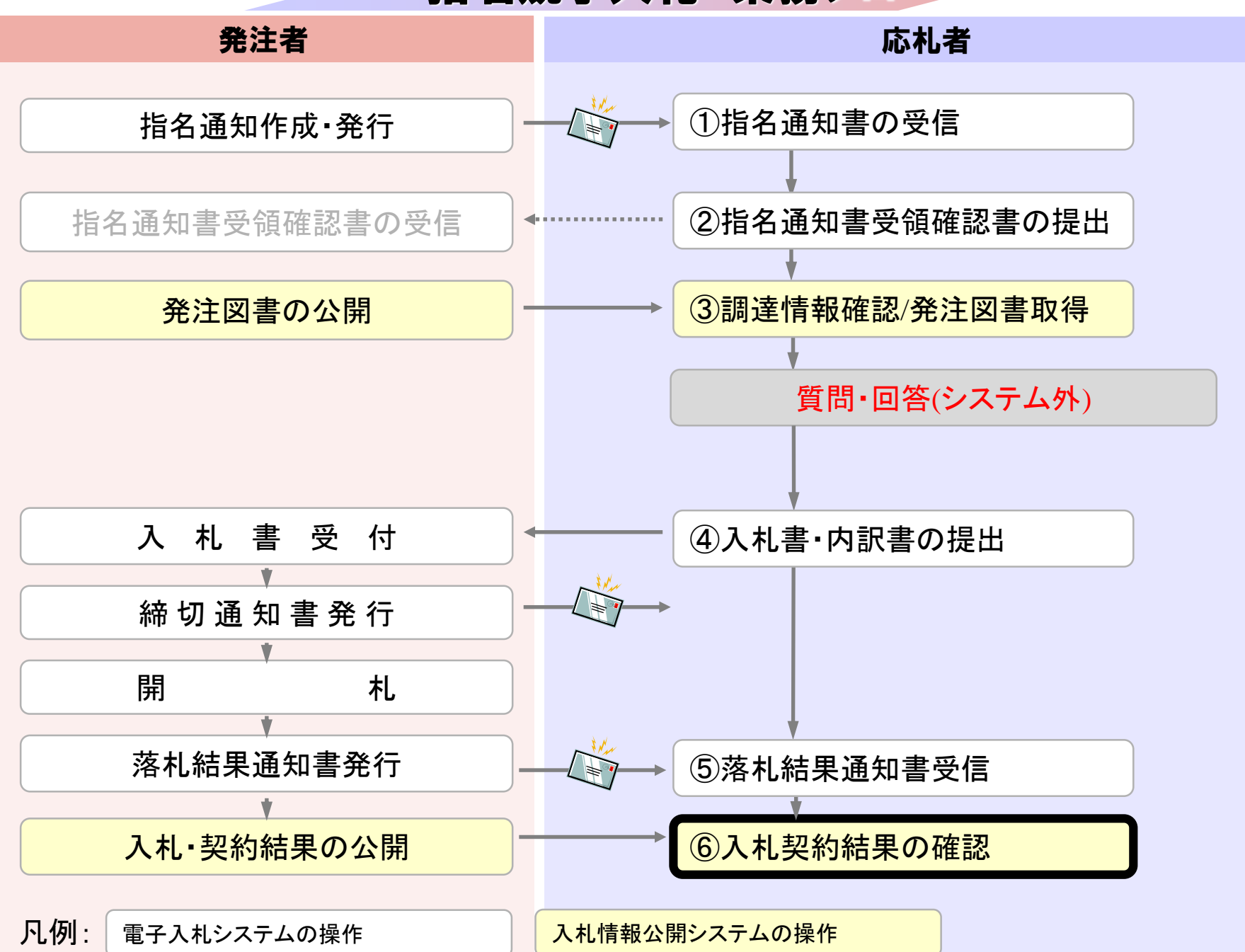

| ۵x | 入札情報公開システム - 職場 - Microsoft Edge<br>① https://www.epi-cloud.fwd.ne.jp/koukai/do/KF001ShowAction?name1=0660060007200700 |  |  |    |  |  |
|----|----------------------------------------------------------------------------------------------------|--|--|----|--|--|
| Ô  | https://www.epi-cloud.fwd.ne.jp/koukai/do/KF001ShowAction?name1=0660060007200700 入札情報公開サービス                            |  |  | A# |  |  |
|    | 入札情報公開サービス                                                                                                    |  |  |    |  |  |
|    | ・ご覧になりたい調達機関を指定し、入札情報を参照する業務区分を選択して下さい。                                                                                |  |  |    |  |  |
|    | 調達機関名<br>部局名<br>課所名<br>指定しないマ                                                                                          |  |  |    |  |  |
|    | 工事 コンサル 物品・役務                                                                                                    |  |  |    |  |  |
|    |                                                                                                    |  |  |    |  |  |

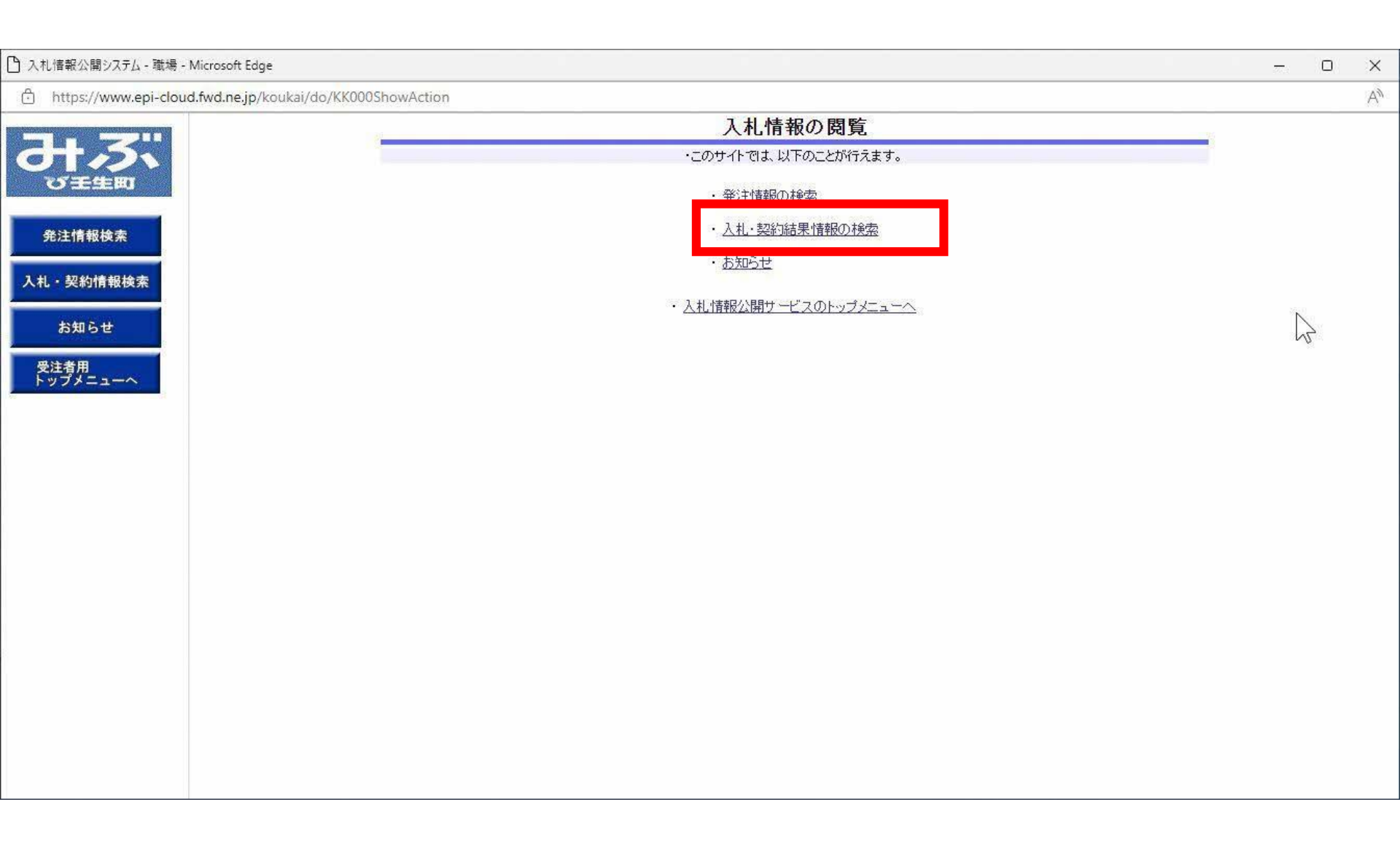

### 入札情報公開システム - 職場 - Microsoft Edge

https://www.epi-cloud.fwd.ne.jp/koukai/do/KK000ShowAction

| <b>美子孫別</b> |           | 任度      | 「指定したしい |     |     |
|-------------|-----------|---------|---------|-----|-----|
| 3414201     |           | +B      |         | •   | N   |
| 人札万式        | 「指定しない    | 上種      | 指定しない   | × ] |     |
| 工事名         |           |         |         |     | を含む |
| 契約管理番号      | を含む       | 工事場所    |         |     | を含  |
| 条件1         | 指定しない ✓   |         |         |     |     |
| 日付          | [更新日 ]    | P       |         |     |     |
| 表示順         | 更新日 くの降順く | 表示件数    | 10 🗸    |     |     |
| PLANE       |           | SCOULSX |         |     |     |

- 0 X

AN

### 🎦 入札情報公開システム - プロファイル 1 - Microsoft Edge

https://www.epi-cloud.fwd.ne.jp/koukai/do/KK000ShowAction

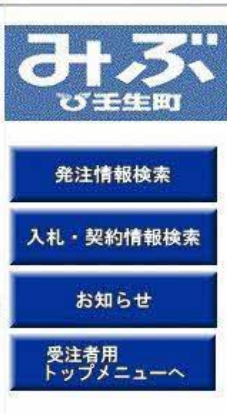

|           |                                      |      |       | 樹          | 索クリア    |
|-----------|--------------------------------------|------|-------|------------|---------|
| 表示種別      | [指定しない ・                             | 年度   | 指定しない | <b>~</b>   |         |
| 入札方式      | 指定しない ▼                              | 工種   | 指定しない | <b>v</b> ] |         |
| 工事名       |                                      |      |       |            | を含む     |
| 契約管理番号    | を含む                                  | 工事場所 |       |            | を含む     |
| 条件1       | 「指定しない ♥                             |      |       |            |         |
| 日付        | [更新日~] [ 2010] 2010 ~ [ 2010]        |      |       |            |         |
| 表示順       | 更新日・の降順~                             | 表示件数 | 10 🗸  |            |         |
| • 詳細友卷昭才。 |                                      |      |       |            |         |
| 演索結果一覧:1件 | 5033 エーターロンクリンクレスター。<br>100351-1件を表示 |      |       |            | (全1ページ) |
| +         |                                      | 7 41 | 落札者/  | 落札金額(税抜)   |         |

| TACTOR DOTE | COMPANY LAW | S S C THE CROSE      |            |        |                 |                   |          |    |
|-------------|-------------|----------------------|------------|--------|-----------------|-------------------|----------|----|
| 表示種別        | 開札日/<br>契約E | 7                    | 契約管理<br>番号 | 入札方式   | 落札者/<br>契約者     | 落札金額(税抜)<br>/契約金額 | 課所       | i名 |
| 入札・見<br>積結果 | 2023/02/    | 操作案内案件(工事指名競<br>4 争) | :0230223-1 | 指名競争入札 | (株)テスト工務店0<br>1 | 13,000,000円       | 総務部<br>課 | 総務 |

|   | 1   |
|---|-----|
|   | 1   |
|   |     |
|   | 10  |
| 2 | 0.0 |

– 0 X

A»

\*

| https://www.epi-cloud.fwd.ne.jp/ | /koukai/do/KK000ShowAction                                                                                                    |                                                                                      |               |               |            |    |    |   | AN        |
|----------------------------------|----------------------------------------------------------------------------------------------------|--------------------------------------------------------------------------------------|---------------|---------------|------------|----|----|---|-----------|
|                                  |                                                                                                    | 入札・見積結果情報閲覧                                                                          |               |               |            |    |    |   |           |
| び王生町                             | <b>() 説明</b><br>更新日:2023/02/24                                                                                                    |                                                                                      |               |               |            |    | 戻  | 6 |           |
| 発注情報検索                           | 開札結果<br>年度<br>T本名                                                                                                    | 開札結果         落札者決定           年度         2022年度           エック         過作支内支付/(工事比2競会) |               |               |            |    |    |   |           |
| 入札・契約情報検索                        | 工事-7<br>契約管理番号<br>入札方式                                                                                                    | 20230223-1<br>指名競争入札                                                                 |               |               |            |    |    |   |           |
| お知らせ                             | 工種<br>落札方式<br>工事場所                                                                                                    | 土木一式           価格競争                                                                  |               |               |            |    |    |   |           |
| 受注者用<br>トップメニューへ                 | 第札日時<br>予定価格(税抜)<br>基準率には                                                                                                    | 2023/02/24 13:31:48<br>15,000,000円                                                   |               |               |            |    |    |   |           |
|                                  | 基準計画通<br>設計額又は見積額(税抜)<br>調査基準価格/最低制限価格区分                                                                                                    | 最低制限価格                                                                               |               |               |            |    |    |   |           |
|                                  | 調査基準価格(税抜)<br>/最低制限価格(税抜)<br>条件1                                                                                                    | 10,000,000円<br>壬生町                                                                   |               |               |            |    |    |   | $\square$ |
|                                  | 条件2<br>添付ファイル<br>調研タ                                                                                                    | 2<br>公理改立R 2<br>公理改善里                                                                |               |               |            |    |    |   |           |
|                                  | ■ 「「「「」」」 ■ 「「」」 ■ 「」」 ■ 「」 ■ 「」 ■ 「」 ■ 「」 ■ 「」 ■ 「」」 ■ 「」」 ■ 「」」 ■ 「」」 ■ 「」 ■ 「」 | 1.0470EP 1104776                                                                     |               |               |            |    |    |   |           |
|                                  | ※添付ファイルは必ず「保存」を選択し、                                                                                                    | ※添付ファイルは必ず「保存」を選択し、ダウンロードした後に開いて下さい。                                                 |               |               |            |    |    |   |           |
|                                  | 大化 経過 (小巴 (表示)(1)(1)(1)(3)(3)(3)(3)(3)(3)(3)(3)(3)(3)(3)(3)(3)                                                                                                    | 111来省(9。)<br>第1回<br>金額(税抜)                                                           | 第2回<br>金額(税抜) | 第3回<br>金額(税抜) | 随意契約<br>金額 |    | 摘要 |   |           |
|                                  | (株)テスト工務店01<br>(株)テスト工務店02                                                                                                    | 13,000,000<br>15,000,000                                                             |               |               |            | 落札 |    |   |           |
|                                  | 指名状況                                                                                                    |                                                                                      |               |               |            |    |    |   |           |
|                                  | 業者番号                                                                                                    | 業者名                                                                                  |               |               |            |    | 備考 |   |           |

(株)テスト工務店01

990000001

+

| 🎦 入札情報公開システム - プロファイル 1 - Microsoft Edge      |                               |                     |               |               |            |     |    | -  | X |
|-----------------------------------------------|-------------------------------|---------------------|---------------|---------------|------------|-----|----|----|---|
| https://www.epi-cloud.fwd.ne.jp/koukai/do/KK0 | 00ShowAction                  |                     |               |               |            |     |    |    | A |
|                                               | 文和ロ・2023/02/24<br><b>開札結果</b> | 落札者決定               |               |               |            |     |    |    |   |
| GT 23                                         | 年度                            | 2022年度              |               |               |            |     |    |    |   |
| TO ST THE AMOUNT                              | 工事名                           | 操作案内案件              | +(工事指名競争      | •)            |            |     |    |    |   |
| DIE                                           | 契約管理番号                        | 20230223-1          |               |               |            |     |    |    |   |
|                                               | 入札方式                          | 指名競争人机              |               |               |            |     |    | -  |   |
| <b>然汁持起快击</b>                                 | 工種                            |                     |               |               |            |     |    |    |   |
| 光注情報換案                                        | 落札方式                          | 1曲俗競争               |               |               |            |     |    |    |   |
|                                               | 工事場所                          |                     |               |               |            |     |    |    |   |
| 入札・契約情報検索                                     | 開札日時                          | 2023/02/24 13:31:48 |               |               |            |     |    |    |   |
|                                               | 予定価格(税抜)                      | 15,000,000円         |               |               |            |     |    |    |   |
| Approximation (                               | 基準評価値                         |                     |               |               |            |     |    |    |   |
| お知らせ                                          | 設計額又は見積額(税抜)                  |                     |               |               |            |     |    |    |   |
|                                               | 調査基準価格/最低制限価格区分               | 最低制限価格              |               |               |            |     |    | -  |   |
| 受注者用 トップメニューへ                                 | 調査基準価格(税抜)<br>/最低制限価格(税抜)     | 10,000,000円         |               |               |            |     |    |    |   |
|                                               | 条件1                           | 壬生町                 |               |               |            |     |    |    |   |
|                                               | 条件2                           |                     |               |               |            |     |    |    |   |
|                                               | 添付ファイル                        |                     |               |               |            |     |    |    |   |
|                                               | 課所名                           | 総務部 総務課             |               |               |            |     |    |    |   |
|                                               | 備考                            |                     |               |               |            |     |    |    |   |
|                                               | ※本画面上記載の金額は全て税抜きです。           |                     |               |               |            |     |    |    |   |
|                                               | ※添付ファイルは必ず「保存」を選択し、           | ダウンロードした後           | 創に開いて下さい      | ìo            |            |     |    |    | 2 |
|                                               | 入札経過(赤色で表示されているのは落札           | 業者です。)              |               |               |            |     |    |    | 3 |
|                                               | 業者名                           | 第1回<br>金額(税抜)       | 第2回<br>金額(税抜) | 第3回<br>金額(税抜) | 随意契約<br>金額 |     | 摘要 |    |   |
|                                               | (株)テスト工務店01                   | 13,000,000          |               |               |            | 落札  |    |    |   |
|                                               | (株)テスト工務店02                   | 15,000,000          |               |               |            |     |    |    |   |
|                                               | 指名状況                          |                     |               |               |            |     |    |    |   |
|                                               | 指名理由                          |                     |               |               |            |     |    |    |   |
|                                               | 業者番号                          | 業者名                 |               |               |            |     |    |    |   |
|                                               | 990000001                     | (株)テスト工務店01         |               |               |            |     |    |    |   |
|                                               | 990000002                     | (株)テスト工務店02         |               |               |            |     |    |    |   |
|                                               | くに結果                          |                     |               |               |            |     |    |    |   |
|                                               | 順位 業者名称 くじ入                   | 力番 乱数值              | くじ番号          | 入札書提出日        | 時応         | 札順序 | 備考 |    |   |
|                                               |                               |                     |               |               |            |     |    | 41 |   |

.

# お問合せ

◎電子入札システムの操作についてのお問い合わせは、 電子入札ヘルプデスクを設置しております。

電話:0570-021-777 受付時間:平日の午前9時から正午、 午後1時から午後5時30分 メールアドレス:

sys-e-cydeenasphelp.rx@ml.hitachi-systems.com (24時間365日受付、回答は電話受付時間に行います)

◎ICカード、カードリーダー、そのセットアップに関しては 購入された認証局にお問合せください。

◎入札制度、個別の入札案件については、壬生町総務課 までお問合せください。